# Dell<sup>™</sup> OptiPlex<sup>™</sup> 360 Instrukcja konfiguracji i informacje o systemie

Niniejszy przewodnik obejmuje przegląd funkcji, dane techniczne, instrukcje konfiguracji podstawowej oraz informacje o oprogramowaniu i rozwiązywaniu problemów z komputerem. Aby uzyskać więcej informacji o systemie operacyjnym, urządzeniach i technologiach, zobacz Przewodnik po technologiach firmy Dell w witrynie support.dell.com.

Modele DCSM i DCNE

## Uwagi, ostrzeżenia i przestrogi

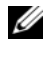

**UWAGA:** UWAGA wskazuje na ważną informację, która pozwala lepiej wykorzystać posiadany system komputerowy.

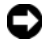

C OSTRZEŻENIE: OSTRZEŻENIE oznacza możliwość uszkodzenia sprzętu lub utraty danych, a także przedstawia sposób uniknięcia problemu.

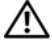

#### **PRZESTROGA: PRZESTROGA informuje o sytuacjach, w których** występuje ryzyko uszkodzenia sprzętu, obrażeń lub śmierci.

Jeśli zakupiono komputer firmy Dell<sup>™</sup> z serii n, żadne odniesienia do systemu operacyjnego Microsoft<sup>®</sup> Windows<sup>®</sup> zawarte w tym dokumencie nie mają zastosowania

#### Uwaga dotycząca produktów firmy Macrovision

Ten produkt zawiera technologie ochrony praw autorskich, która jest chroniona przez metody zastrzeżone w niektórych patentach w Stanach Zjednoczonych oraz przez inne prawa własności intelektualnej będące własnością firmy Macrovision Corporation i innych właścicieli praw. Korzystanie z tej technologii ochrony praw autorskich musi być autoryzowane przez firmę Macrovision Corporation. Jest ona przeznaczona jedynie do użytku domowego i innych ograniczonych zastosowań, chyba że autoryzacja firmy Macrovision Corporation stanowi inaczej. Przetwarzanie wsteczne i dezasemblacja są zabronione.

#### Informacje zawarte w tym dokumencie moga zostać zmienione bez uprzedzenia. © 2008 Dell Inc. Wszelkie prawa zastrzeżone.

Powielanie tych materiałów w jakiejkolwiek formie bez pisemnej zgody firmy Dell Inc. jest surowo zabronione.

Znaki handlowe użyte w tym tekście: Dell, logo DELL, OptiPlex i DellConnect są znakami handlowymi firmy Dell Inc.; Bluetooth jest zastrzeżonym znakiem handlowym firmy Bluetooth SIG, Inc. i jest używany przez firmę Dell na zasadach licencji; Intel, Pentium, Core i Celeron są zastrzeżonymi znakami handlowymi firmy Intel Corporation z Stanach Zjednoczonych i w innych krajach; Microsoft, Windows, Windows Vista i logo startowe systemu Windows Vista sa znakami handlowymi lub zastrzeżonymi znakami handlowymi firmy Microsoft Corporation w Stanach Zjednoczonych i/lub w innych krajach.

Tekst może zawierać także inne znaki i nazwy handlowe odnoszące się do podmiotów posiadających prawa do tych znaków i nazw lub do ich produktów. Firma Dell Inc. nie rości sobie żadnych praw do znaków i nazw handlowych innych niż jej własne.

Modele DCSM i DCNE

Sierpień 2008 Nr ref. W594F Wersja A00

# Spis treści

| 1 | Informacje o komputerze                                         | 7                     |
|---|-----------------------------------------------------------------|-----------------------|
|   | Komputer w obudowie typu miniwieża —<br>widok od przodu         | . 7                   |
|   | Komputer w obudowie typu miniwieża —<br>widok od tyłu           | . 8                   |
|   | Komputer w obudowie typu miniwieża —<br>złącza na panelu tylnym | . 9                   |
|   | Komputer biurkowy — widok od przodu                             | 10                    |
|   | Komputer biurkowy — widok od tyłu.                              | 11                    |
|   | Komputer biurkowy — złącza na panelu tylnym                     | 12                    |
| 2 | Konfigurowanie komputera                                        | 13                    |
|   | Szybka konfiguracja                                             | 13                    |
|   | Instalowanie komputera w szafce                                 | 19                    |
|   | Nawiązywanie połączenia z Internetem                            | <b>21</b><br>21       |
|   | Przenoszenie informacji do nowego komputera                     | <b>22</b><br>22<br>23 |

| 3 | Dane techniczne —<br>komputer w obudowie typu mini-wieża       | 27 |
|---|----------------------------------------------------------------|----|
| 4 | Dane techniczne —<br>komputer biurkowy                         | 35 |
| 5 | Wskazówki dotyczące rozwiązywania problemów                    | 43 |
|   | Wykorzystanie narzędzia do rozwiązywania problemów ze sprzętem | 43 |
|   | Porady                                                         | 43 |
|   | Problemy z zasilaniem                                          | 44 |
|   | Problemy z pamięcią                                            | 45 |
|   | z oprogramowaniem                                              | 46 |
|   | Usługa aktualizacji technicznej firmy Dell                     | 48 |
|   | Narzędzie pomocy technicznej firmy Dell                        | 48 |
|   | Program Dell Diagnostics                                       | 48 |
| 6 | Ponowna instalacja oprogramowania                              | 51 |
|   | Sterowniki                                                     | 51 |
|   | Identyfikacja sterowników                                      | 51 |
|   | i programów narzędziowych                                      | 52 |
|   | Przywracanie systemu operacyjnego                              | 55 |
|   | Microsoft <sup>®</sup> Windows <sup>®</sup>                    | 55 |
|   | Korzystanie z programu Dell Factory Image Restore              | 56 |
|   | Korzystanie z nośnika z systemem operacyjnym                   | 57 |

| 7   | Wyszukiwanie informacji                  | 59 |
|-----|------------------------------------------|----|
| 8   | Uzyskiwanie pomocy                       | 63 |
|     | Pomoc techniczna                         | 63 |
|     | Pomoc techniczna i Obsługa klienta       | 64 |
|     | Narzędzie DellConnect™                   | 64 |
|     | Usługi online                            | 65 |
|     | Usługa AutoTech                          | 66 |
|     | Automatyczna obsługa stanu zamówienia    | 66 |
|     | Problemy z zamówieniem.                  | 66 |
|     | Informacje o produkcie                   | 66 |
|     | Zwrot produktów w celu dokonania naprawy | 67 |
|     | gwarancyjnej lub zwrotu pieniędzy.       | 07 |
|     | Zanim zadzwonisz                         | 68 |
|     | Kontakt z firmą Dell                     | 70 |
| Ind | deks                                     | 71 |

# Informacje o komputerze

# Komputer w obudowie typu miniwieża — widok od przodu

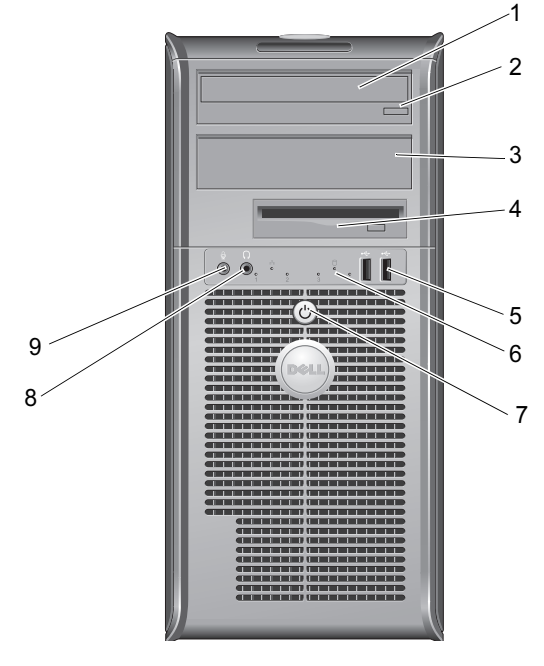

- 1 napęd optyczny
- 3 panel zaślepiający wnękę na napęd optyczny
- 5 złącza USB 2.0 (2)
- 7 przycisk zasilania, lampka zasilania
- 9 złącze mikrofonu

- 2 przycisk wysuwania opcjonalnego napędu optycznego
- 4 napęd dyskietek
- 6 lampka aktywności napędu
- 8 złącze słuchawek

# Komputer w obudowie typu miniwieża — widok od tyłu

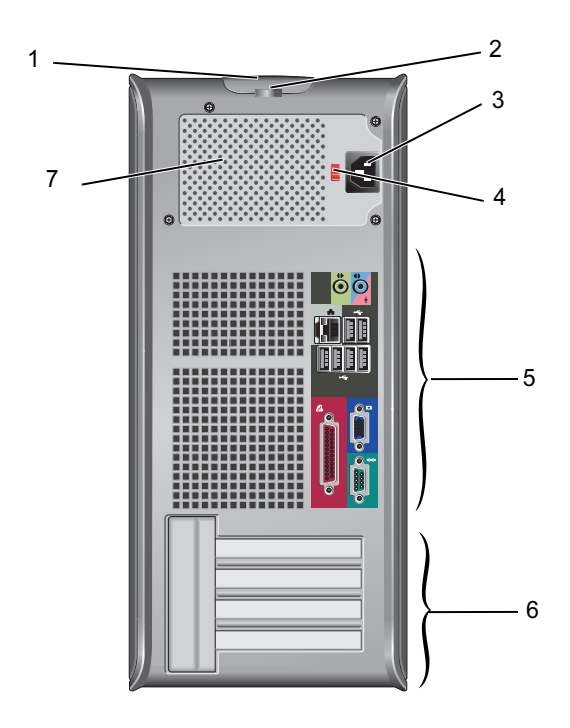

- 1 zatrzask zwalniający pokrywę i gniazdo kabla zabezpieczającego
- 3 złącze kabla zasilania
- 5 złącza na tylnym panelu
- 7 wentylator zasilania

- 2 ucho kłódki
- 4 przełącznik napięcia
- 6 gniazda kart rozszerzeń (4)

# Komputer w obudowie typu miniwieża — złącza na panelu tylnym

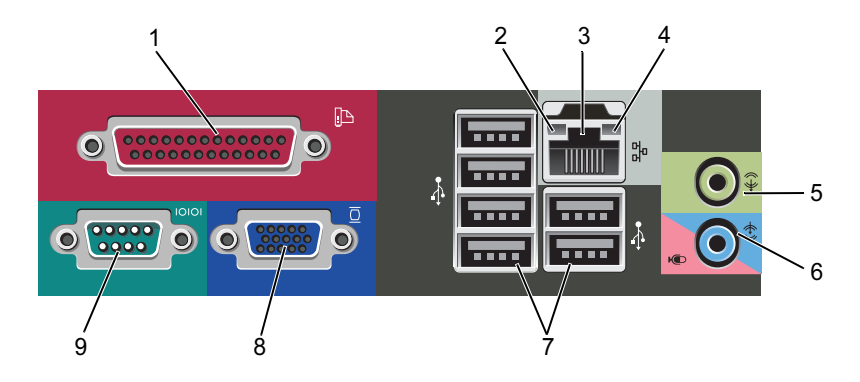

- 1 złącze równoległe (drukarki)
- 3 złącze karty sieciowej
- 5 złącze wyjścia liniowego
- 7 złącza USB 2.0 (6)
- 9 złącze szeregowe

- 2 lampka integralności łącza
- 4 lampka aktywności sieci
- 6 złącze wejścia liniowego (mikrofon)
- 8 złącze wideo VGA

### Komputer biurkowy — widok od przodu

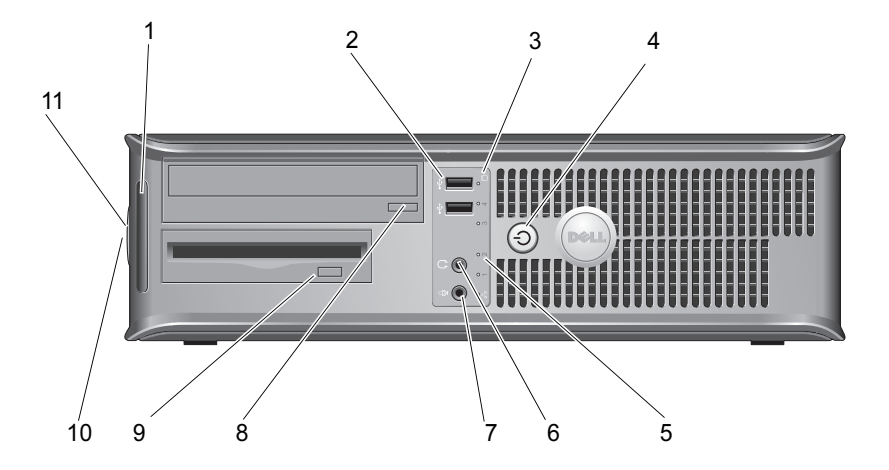

- 1 lampki diagnostyczne
- 3 lampki aktywności napędu
- 5 lampki aktywności napędu
- 7 złącze mikrofonu
- 9 przycisk wysuwania napędu dyskietek
- 11 ucho kłódki

- 2 złącza USB 2.0 (2)
- 4 przycisk zasilania, lampka zasilania
- 6 złącze słuchawek
- 8 przycisk wysuwania tacki napędu optycznego
- 10 uchwyt zatrzasku zwalniającego pokrywę i gniazdo kabla zabezpieczającego

### Komputer biurkowy — widok od tyłu

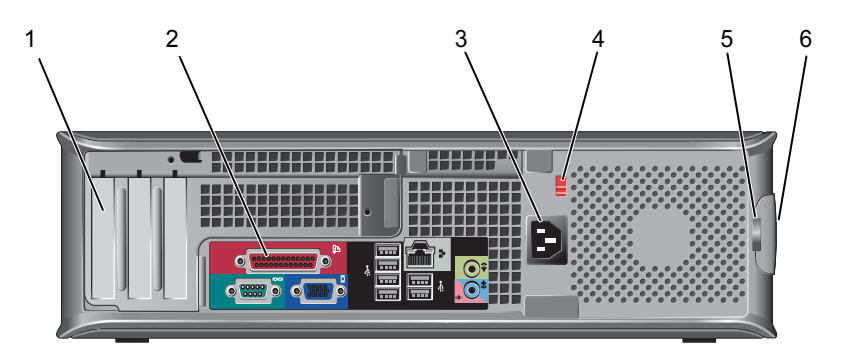

- 1 gniazda kart rozszerzeń (3)
- 3 złącze zasilania
- 5 ucho kłódki

- 2 złącza na tylnym panelu
- 4 przełącznik napięcia
- 6 uchwyt zatrzasku zwalniającego pokrywę i gniazdo kabla zabezpieczającego

# Komputer biurkowy — złącza na panelu tylnym

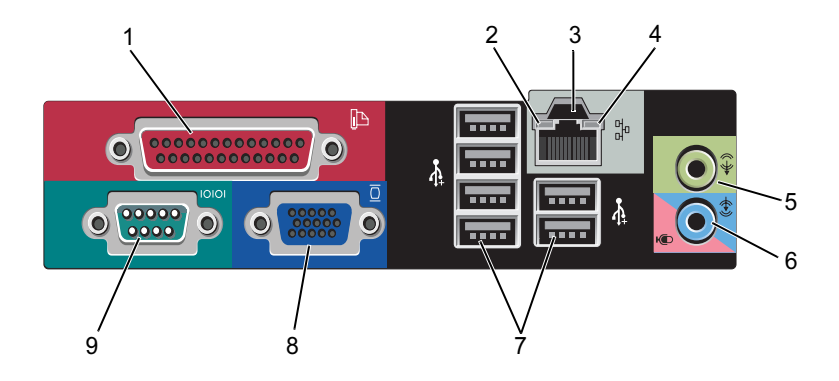

- 1 złącze równoległe (drukarki)
- 3 złącze karty sieciowej
- 5 złącze wyjścia liniowego
- 7 złącza USB 2.0 (6)
- 9 złącze szeregowe

- 2 lampka aktywności sieci
- 4 lampka integralności łącza
- 6 złącze wejścia liniowego (mikrofon)
- 8 złącze wideo VGA

# Konfigurowanie komputera

## Szybka konfiguracja

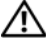

🗥 PRZESTROGA: Przed rozpoczęciem procedur opisanych w tej sekcji należy zapoznać się z instrukcjami dotyczącymi bezpieczeństwa dostarczonymi z komputerem.

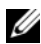

**UWAGA:** Niektóre urządzenia są dostarczane z komputerem tylko wtedy, gdy zostały zamówione.

- 1 Podłącz monitor za pomocą jednego z wymienionych poniżej kabli:
  - Kabel adaptera typu Y do obsługi dwóch monitorów ٠
  - Biały kabel DVI •
  - Niebieski kabel VGA

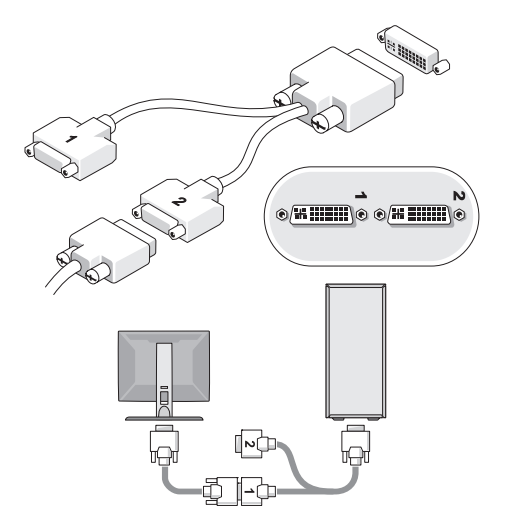

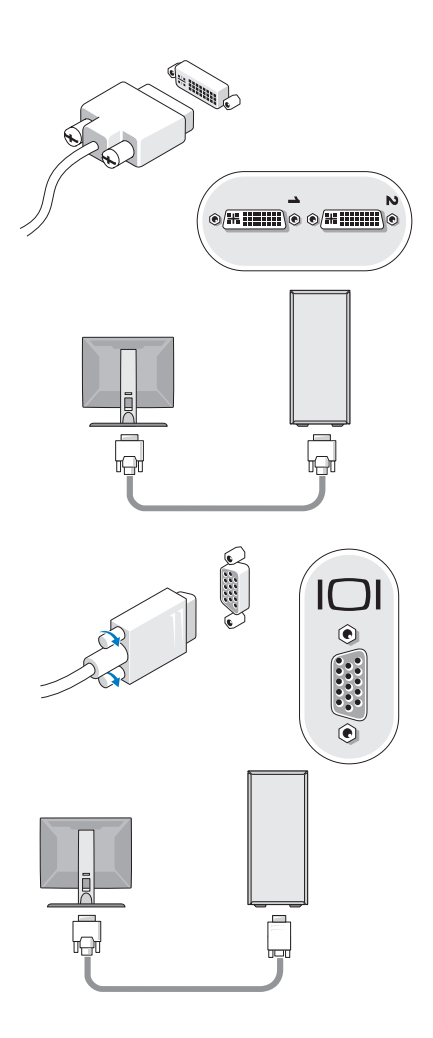

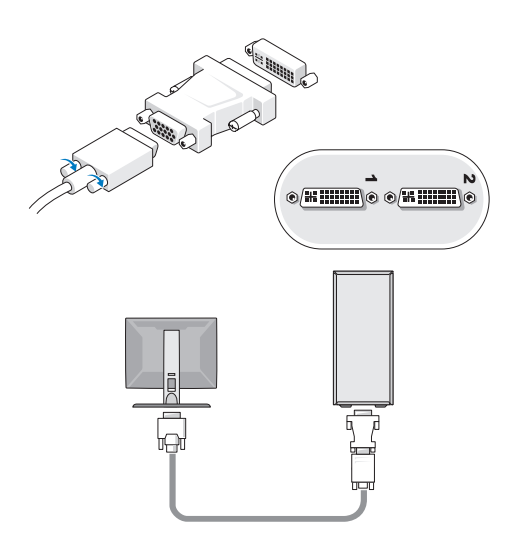

2 Podłącz urządzenie USB, takie jak klawiatura lub mysz.

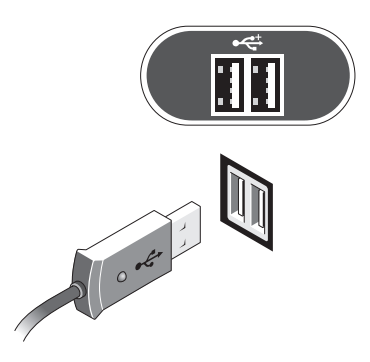

**3** Podłącz kabel sieciowy.

OSTRZEŻENIE: Upewnij się, że podłączasz kabel sieciowy do złącza oznaczonego ikoną przedstawioną na następującej ilustracji.

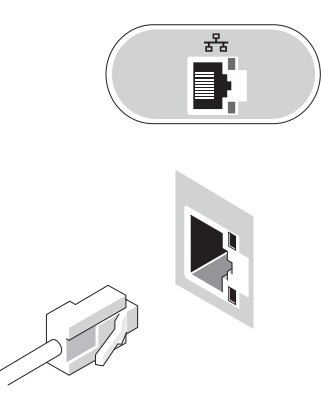

4 Podłącz modem.

OSTRZEŻENIE: Upewnij się, że podłączasz modem do złącza oznaczonego ikoną przedstawioną na następującej ilustracji.

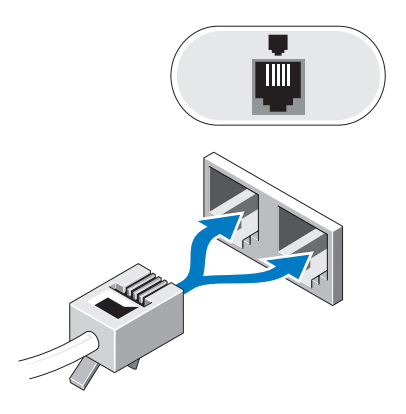

Podłącz kabel zasilania.

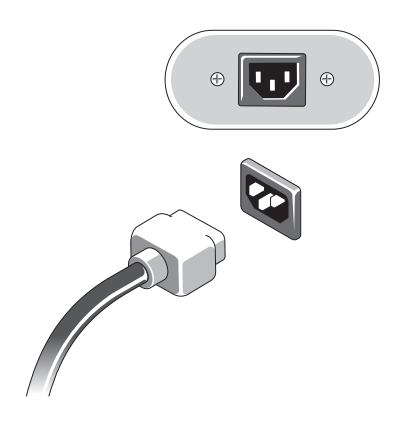

Naciśnij przyciski zasilania monitora i komputera.

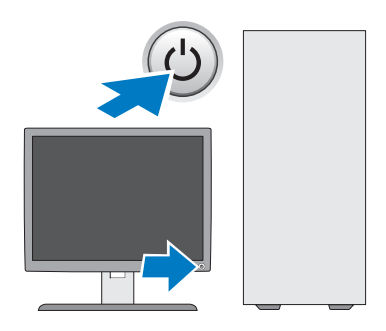

7 Podłącz komputer do sieci.

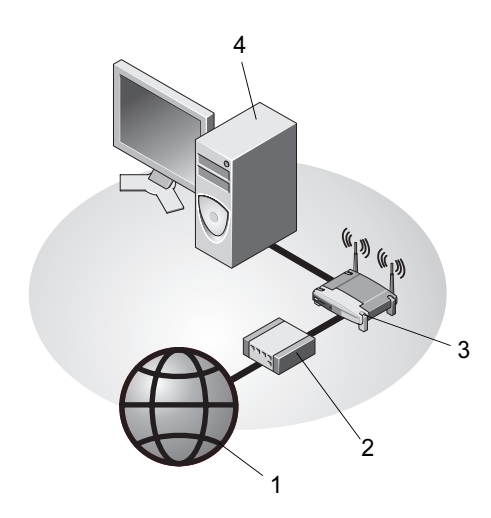

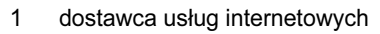

- 3 ruter bezprzewodowy
- 5 komputer biurkowy z bezprzewodowym adapterem USB

- 2 modem kablowy lub DSL
- 4 komputer biurkowy z kartą sieciową

5

6 bezprzewodowy adapter USB

6

## Instalowanie komputera w szafce

Umieszczenie komputera w szafce może utrudniać swobodny przepływ powietrza, negatywnie wpływać na wydajność komputera i doprowadzić do przegrzania. Instalując komputer w szafce, należy przestrzegać następujących wskazówek:

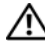

#### A PRZESTROGA: Przed umieszczeniem komputera w szafce należy przeczytać instrukcje dot. bezpieczeństwa dostarczone wraz z komputerem.

STRZEŻENIE: Temperatura pracy określona w tym podręczniku jest maksymalną dopuszczalną temperaturą otoczenia. W trakcie instalacji komputera w szafce należy wziąć pod uwage temperature powietrza w pokoju. Przykładowo, jeśli temperatura w pokoju wynosi 25°C (77°F), to zależnie od danych technicznych komputera, margines do osiągniecia dopuszczalnej maksymalnej temperatury pracy wynosi tylko od 5°C do 10°C (9°F do 18°F). Szczegółowa specyfikacje komputera można znaleźć w części "Dane techniczne — komputer w obudowie typu mini-wieża" na stronie 27 lub "Dane techniczne — komputer biurkowy" na stronie 35.

- Z każdej wentylowanej strony komputera należy pozostawić odstęp 10,2 cm • (4 cale), aby zapewnić przepływ powietrza niezbędny dla prawidłowej wentylacji.
- Jeśli szafka ma drzwi, muszą one umożliwiać przepływ powietrza • pomiędzy ścianką przednią a tylną przynajmniej na poziomie 30%.
- OSTRZEŻENIE: Nie należy instalować komputera w szafce, która uniemożliwia przepływ powietrza. Ograniczenie przepływu powietrza może spowodować przegrzanie komputera i obniżyć jego wydajność.

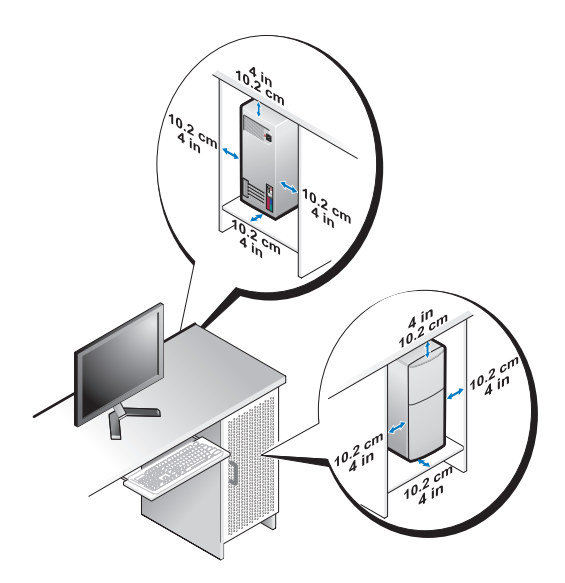

• Jeśli komputer jest instalowany w rogu biurka lub pod biurkiem, należy pozostawić odstęp co najmniej 5,1 cm (2 cale) między tylną ścianką komputera a ścianą, aby umożliwić przepływ powietrza wymagany do zachowania prawidłowej wentylacji.

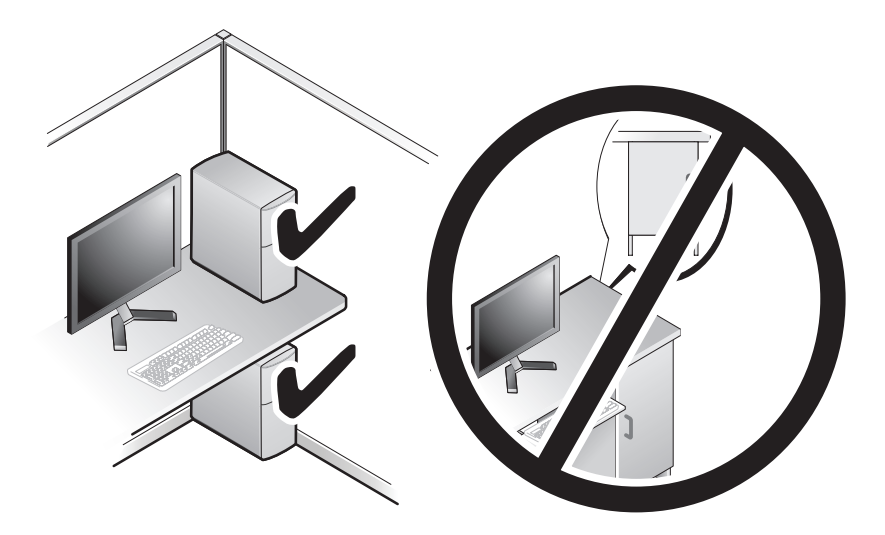

## Nawiązywanie połączenia z Internetem

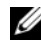

UWAGA: Usługodawcy internetowi (ISP) i ich oferty są różnią się w zależności od kraju.

Do nawiązania połączenia z Internetem jest wymagany modem lub łącze sieciowe oraz wykupienie usługi u usługodawcy internetowego (ISP). W przypadku korzystania z połączenia telefonicznego przed skonfigurowaniem połączenia z Internetem należy podłączyć linię telefoniczną do złącza modemu komputera i do gniazdka telefonicznego. W przypadku korzystania z modemu DSL lub kablowego/satelitarnego należy uzyskać informacje dotyczące konfiguracji od swojego dostawcy usług internetowych lub telefonii komórkowej.

#### Konfigurowanie połączenia z Internetem

Aby skonfigurować połączenie z Internetem za pośrednictwem skrótu na pulpicie dostarczonego przez dostawcę usług internetowych:

- 1 Zapisz i zamknij wszystkie otwarte pliki i zamknij wszystkie otwarte programy.
- 2 Kliknij dwukrotnie ikonę usługodawcy internetowego (ISP) na pulpicie systemu Microsoft<sup>®</sup> Windows<sup>®</sup>.
- **3** Aby przeprowadzić konfigurację, postępuj zgodnie z instrukcjami wyświetlanymi na ekranie.

Jeśli na pulpicie nie ma ikony dostawcy usług internetowych, lub jeśli chcesz dokonać połączenia za pośrednictwem innego dostawcy, wykonaj podane poniżej czynności.

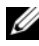

**UWAGA:** Jeśli nie możesz połączyć się z Internetem, zobacz Przewodnik po technologiach firmy Dell. Jeśli uprzednio połączenie z Internetem funkcjonowało, mogło dojść do awarii u usługodawcy internetowego. Skontaktuj się z usługodawcą, aby sprawdzić stan usługi, lub spróbuj połaczyć się później.

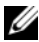

**UWAGA:** Przygotuj informacje o dostawcy usług internetowych (ISP). Jeśli nie masz usługodawcy ISP, odszukaj te informacje w Kreatorze połaczeń internetowych.

- Zapisz i zamknij wszystkie otwarte pliki i zamknij wszystkie otwarte 1 programy.
- 2 Kliknij przycisk Start systemu Windows Vista  $\bigcirc \rightarrow \bigcirc$  Control Panel (Panel sterowania).

- **3** W sekcji Network and Internet (Sieć i Internet) kliknij opcję Connect to the Internet (Połącz z Internetem).
- 4 W oknie Connect to the Internet (Połącz z Internetem) kliknij Broadband (PPPoE) (Połączenie szerokopasmowe (PPPoE)) lub Dial-up (Połączenie telefoniczne), w zależności od tego, jak chcesz się połączyć:
  - Wybierz opcję Broadband (Połączenie szerokopasmowe), jeśli chcesz korzystać z modemu DSL, satelitarnego, telewizji kablowej lub bezprzewodowego połączenia z wykorzystaniem technologii Bluetooth.
  - Wybierz opcję **Dial-up** (Połączenie telefoniczne), jeśli chcesz korzystać ze zwykłego modemu telefonicznego lub z modemu ISDN.
- **UWAGA:** Jeśli nie wiesz, który typ połączenia wybrać, kliknij polecenie **Help me choose** (Pomóż mi wybrać) lub skontaktuj się z usługodawcą internetowym.
  - **5** Aby ukończyć konfigurację, postępuj zgodnie z informacjami wyświetlanymi na ekranie i skorzystaj z informacji udostępnionych przez swojego usługodawcę internetowego.

### Przenoszenie informacji do nowego komputera

#### System operacyjny Microsoft<sup>®</sup> Windows Vista<sup>®</sup>

- Kliknij przycisk Start systemu Windows Vista 
   a następnie kliknij kolejno Transfer files and settings (Transferuj pliki i ustawienia)→
   Start Windows Easy Transfer (Uruchom Łatwy transfer w systemie Windows).
- 2 W oknie dialogowym User Account Control (Kontrola konta użytkownika) kliknij przycisk Continue (Kontynuuj).
- 3 Kliknij opcję Start a new transfer (Rozpocznij nowy transfer) lub Continue a transfer in progress (Kontynuuj transfer w toku).
- **4** Wykonuj instrukcje wyświetlane na ekranie przez kreatora Windows Easy Transfer (Łatwy transfer w systemie Windows).

#### Microsoft Windows<sup>®</sup> XP

System operacyjny Microsoft Windows XP udostepnia narzedzie o nazwie Files and Settings Transfer Wizard (Kreator transferu plików i ustawień), służące do przenoszenia danych z komputera źródłowego na nowy komputer.

Dane można przenosić na nowy komputer za pośrednictwem sieci lub połączenia szeregowego. Istnieje także możliwość zachowania ich na wymiennym nośniku, takim jak dyskietka czy zapisywalny dysk CD.

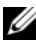

**UWAGA:** Informacje można przenosić ze starego komputera na nowy przez bezpośrednie podłączenie kabla szeregowego do portów wejścia/wyjścia (I/O) obu komputerów.

Instrukcje dotyczące konfigurowania bezpośredniego połączenia kablowego pomiędzy dwoma komputerami można znaleźć w artykule Bazy wiedzy firmy Microsoft nr 305621, zatytułowanym How to Set Up a Direct Cable Connection Between Two Computers in Windows XP (Jak skonfigurować połączenie kablowe pomiędzy dwoma komputerami pracującymi w systemie Windows XP). W niektórych krajach te informacje moga być niedostępne.

Aby przenieść informacje do nowego komputera, należy uruchomić narzędzie Files and Settings Transfer Wizard (Kreator transferu plików i ustawień).

#### Uruchamianie Kreatora transferu plików i ustawień z nośnika z systemem operacyjnym

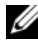

**UWAGA:** Ta procedura wymaga użycia nośnika Operating System (System operacyjny). Nośnik ten jest dostarczany opcjonalnie i nie ze wszystkimi komputerami.

Aby przygotować nowy komputer do transferu plików:

- 1 Otwórz Kreator transferu plików i ustawień, klikając przycisk Start→ All Programs (Wszystkie programy)→ Accessories (Akcesoria)→ System Tools (Narzędzia systemowe)→ Files and Settings Transfer Wizard (Kreator transferu plików i ustawień).
- 2 Na ekranie powitalnym **Kreatora transferu plików i ustawień** kliknij przycisk Next (Dalej).
- **3** Na ekranie **Which computer is this?** (Który to komputer?) kliknij New Computer (Nowy komputer)→ Next (Dalej).

- 4 Na ekranie Do you have a Windows XP CD? (Czy masz dysk CD systemu Windows XP?) kliknij I use the wizard from the Windows XP CD (Użyję kreatora z dysku CD z systemem Windows XP), a następnie kliknij przycisk→ Next (Dalej).
- 5 Po wyświetleniu ekranu Now go to your old computer (Przejdź teraz do starego komputera) przejdź do starego lub źródłowego komputera. *Nie klikaj* w tym momencie przycisku Next (Dalej).

Aby skopiować dane ze starego komputera:

- 1 Do starego komputera włóż dysk nośnik z systemem operacyjnym Windows XP.
- Na ekranie Welcome to Microsoft Windows XP (Microsoft Windows XP Zapraszamy) kliknij opcję Perform additional tasks (Wykonaj zadania dodatkowe).
- 3 W obszarze What do you want to do? (Co chcesz zrobić?) kliknij opcję Transfer files and settings (Transferuj pliki i ustawienia)→ Next (Dalej).
- 4 Na ekranie Which computer is this? (Który to komputer?) kliknij Old Computer (Stary komputer)→ Next (Dalej).
- **5** Na ekranie **Select a transfer method** (Wybierz metodę transferu) kliknij preferowaną metodę transferu.
- **6** Na ekranie **What do you want to transfer?** (Co chcesz przenieść?) zaznacz elementy do przeniesienia i kliknij przycisk **Next** (Dalej).

Po skopiowaniu informacji zostanie wyświetlony ekran **Completing the Collection Phase** (Kończenie fazy zbierania).

7 Kliknij przycisk Finish (Zakończ).

Aby przenieść dane na nowy komputer:

- 1 Na ekranie Now go to your old computer (Przejdź teraz do starego komputera) na nowym komputerze kliknij przycisk Next (Dalej).
- 2 Na ekranie Where are the files and settings? (Gdzie są pliki i ustawienia?) zaznacz wybraną metodę przenoszenia ustawień i plików, a następnie kliknij przycisk Next (Dalej).

Kreator przeniesie wybrane pliki i ustawienia do nowego komputera.

**3** Na ekranie **Finished** (Zakończono) kliknij przycisk **Finished** (Zakończono) i uruchom ponownie komputer.

# Uruchamianie Kreatora transferu plików i ustawień bez nośnika z systemem operacyjnym

Aby uruchomić Kreator transferu plików i ustawień bez dysku CD *Operating System*, należy utworzyć dysk kreatora, który umożliwi utworzenie kopii zapasowej pliku obrazu na nośniku wymiennym.

Aby utworzyć dysk kreatora na nowym komputerze w systemie Windows XP, wykonaj następujące czynności:

- Otwórz Kreator transferu plików i ustawień, klikając przycisk Start→ All Programs (Wszystkie programy)→ Accessories (Akcesoria)→ System Tools (Narzędzia systemowe)→ Files and Settings Transfer Wizard (Kreator transferu plików i ustawień).
- 2 Na ekranie powitalnym Kreatora transferu plików i ustawień kliknij przycisk Next (Dalej).
- 3 Na ekranie Which computer is this? (Który to komputer?) kliknij
   New Computer (Nowy komputer)→ Next (Dalej).
- 4 Na ekranie Do you have a Windows XP CD? (Czy masz dysk CD systemu Windows XP?) kliknij opcję I want to create a Wizard Disk in the following drive: (Chcę utworzyć dysk kreatora w następującej stacji dysków:)→ Next (Dalej).
- **5** Włóż nośnik wymienny, taki jak dyskietka lub dysk CD, a następnie kliknij przycisk **OK**.
- 6 Po zakończeniu tworzenia dysku i pojawieniu się komunikatu Now go to your old computer (Przejdź teraz do starego komputera) *nie klikaj* przycisku **Next** (Dalej).
- 7 Przejdź do starego komputera.

Aby skopiować dane ze starego komputera:

- 1 Włóż dysk kreatora do starego komputera i kliknij Start→ Run (Uruchom).
- 2 W polu Open (Otwórz) w oknie Run (Uruchamianie) przejdź do ścieżki, w której znajduje się fastwiz (na odpowiednim wymiennym nośniku), i kliknij przycisk OK.
- **3** Na ekranie powitalnym **Kreatora transferu plików i ustawień** kliknij przycisk **Next** (Dalej).

- **4** Na ekranie **Which computer is this?** (Który to komputer?) kliknij **Old Computer** (Stary komputer)→ **Next** (Dalej).
- 5 Na ekranie Select a transfer method (Wybierz metode transferu) kliknij preferowana metodę transferu.
- 6 Na ekranie What do you want to transfer? (Co chcesz przenieść?) zaznacz elementy do przeniesienia i kliknij przycisk Next (Dalej).

Po skopiowaniu informacji zostanie wyświetlony ekran Completing the Collection Phase (Kończenie fazy zbierania).

7 Kliknij przycisk **Finish** (Zakończ).

Aby przenieść dane na nowy komputer:

- 1 Na ekranie Now go to your old computer (Przejdź teraz do starego komputera) na nowym komputerze kliknij przycisk Next (Dalej).
- 2 Na ekranie Where are the files and settings? (Gdzie są pliki i ustawienia?) zaznacz wybraną metodę przenoszenia ustawień i plików, a następnie kliknij przycisk Next (Dalej). Postępuj zgodnie z instrukcjami wyświetlanymi na ekranie.

Kreator przeniesie wybrane pliki i ustawienia do nowego komputera.

Po zastosowaniu wszystkich ustawień i przeniesieniu wszystkich plików pojawi się ekran Finished (Zakończono).

- **3** Kliknij przycisk **Finished** (Zakończono) i ponownie uruchom nowy komputer.

**UWAGA:** Aby uzyskać więcej informacji o tej procedurze, należy w witrynie support.euro.dell.com wyszukać dokument nr 154781: What Are The Different Methods To Transfer Files From My Old Computer To My New Dell™ Computer Using the Microsoft<sup>®</sup> Windows<sup>®</sup> XP Operating System? (Metody przenoszenia plików ze starego komputera na nowy komputer Dell<sup>™</sup> w systemie operacyjnym Microsoft Windows XP).

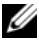

**UWAGA:** W niektórych krajach dostęp do dokumentu Bazy wiedzy firmy Dell może nie być możliwy.

# 3

# Dane techniczne komputer w obudowie typu mini-wieża

✓ UWAGA: Oferty różnią się między poszczególnymi regionami geograficznymi. Aby uzyskać więcej informacji dotyczących konfiguracji komputera, należy kliknąć kolejno Start→ Help and Support (Pomoc i obsługa techniczna) i wybrać opcję wyświetlenia informacji dotyczących komputera.

| Procesor                           |                                                                                                    |
|------------------------------------|----------------------------------------------------------------------------------------------------|
| Typ procesora                      | Intel <sup>®</sup> Core™2 Duo                                                                                     |
|                                    | Dwurdzeniowy procesor Intel Pentium <sup>®</sup>                                                                  |
|                                    | Dwurdzeniowy procesor Intel Celeron <sup>®</sup>                                                                  |
|                                    | Intel Celeron                                                                                                    |
| Pamięć podręczna<br>poziomu 2 (L2) | Przynajmniej 512 KB ośmiokanałowej, asocjacyjnej<br>pamięci SRAM typu writeback z potokowym trybem<br>przesyłania |

| Informacje o systemie    |                                                                    |  |
|--------------------------|--------------------------------------------------------------------|--|
| Zestaw układów scalonych | Intel G31/ICH7                                                     |  |
| Kanały DMA               | Siedem                                                             |  |
| Poziomy przerwań         | 24                                                                 |  |
| Układ BIOS (NVRAM)       | 8 Mb                                                               |  |
| Kontroler sieciowy       | Zintegrowany interfejs sieciowy o szybkości połączenia 10/100/1000 |  |

| Pamięć                       |                                                                                     |
|------------------------------|-------------------------------------------------------------------------------------|
| Тур                          | DDR2 SDRAM o częstotliwości 667 MHz<br>lub 800 MHz;<br>Tylko pamięć bez funkcji ECC |
| Złącza pamięci               | Dwa                                                                                 |
| Pojemności pamięci           | 512 MB, 1 GB i 2 GB                                                                 |
| Minimalna pojemność pamięci  | 512 MB                                                                              |
| Maksymalna pojemność pamięci | 4 GB                                                                                |

| Grafika                                    |                                                                                                    |  |  |
|--------------------------------------------|----------------------------------------------------------------------------------------------------|--|--|
| Rodzaj                                     |                                                                                                    |  |  |
| Zintegrowana VGA<br>(na płycie systemowej) | Intel G31                                                                                                    |  |  |
| Dyskretna (karta grafiki)                  | Gniazdo PCI Express x16 może obsługiwać<br>kartę graficzną PCI Express (25 W)                                                                                            |  |  |
| Dźwięk                                     |                                                                                                    |  |  |
| Тур                                        | Opcjonalny głośnik na obudowie; złącza<br>mikrofonu i słuchawek na panelu przednim;<br>złącza audio wejścia i wyjścia liniowego na<br>panelu tylnym do obsługi mikrofonu |  |  |

| Magistrala rozszerzeń |                                                          |  |
|-----------------------|----------------------------------------------------------|--|
| Typ magistrali        | PCI 2.3<br>PCI Express 1.0A<br>SATA 1.0 i 2.0<br>USB 2.0 |  |
|                       |                                                          |  |

| Magistrala rozszerzeń (Ciąg dalszy)     |                                                                                              |  |
|-----------------------------------------|----------------------------------------------------------------------------------------------|--|
| Szybkość magistrali                     | 133 MB/s (PCI)                                                                               |  |
|                                         | gniazdo x1 o dwukierunkowej szybkości<br>500 MB/s (PCI Express)                              |  |
|                                         | gniazdo x16 o dwukierunkowej szybkości<br>8 GB/s (PCI Express)                               |  |
|                                         | 1,5 Gb/s i 3,0 Gb/s (SATA)                                                                   |  |
|                                         | 480 Mb/s w trybie high speed, 12 Mb/s w trybie full speed, 1,5 Mb/s w trybie low speed (USD) |  |
| PCI                                     |                                                                                              |  |
| Złącza                                  | Dwa (o pełnej wysokości)                                                                     |  |
| Rozmiar złącza                          | 124 styki                                                                                    |  |
| Szerokość danych złącza<br>(maksymalna) | 32 bity                                                                                      |  |
| PCI Express                             |                                                                                              |  |
| Złącze                                  | Jedno x16 (z obsługą x1)                                                                     |  |
| Rozmiar złącza                          | 164 styki                                                                                    |  |
| Szerokość danych złącza<br>(maksymalna) | 16 ścieżek PCI Express (x16)                                                                 |  |

#### Napędy

| Dostępne z zewnątrz  | Jedna wnęka na napęd 3,5 calowy (FlexBay) |
|----------------------|-------------------------------------------|
|                      | Dwie wnęki na napęd 5,25 calowy           |
| Dostępne od wewnątrz | Dwie wnęki na 3,5 calowy napęd SATA       |

#### Złącza

| Złącza zewnętrzne:                     |                                                                                                    |
|----------------------------------------|----------------------------------------------------------------------------------------------------|
| Grafika                                | 15-stykowe złącze VGA                                                                                                    |
| Karta sieciowa                         | Złącze RJ-45                                                                                                    |
| USB                                    | Dwa złącza USB 2.0 na panelu przednim i sześć<br>złączy USB 2.0 na panelu tylnym                                                              |
| Dźwięk                                 | Panel przedni: jedno złącze mikrofonu i jedno<br>złącze słuchawek;<br>Panel tylny: po jednym złączu wyjścia i wejścia<br>liniowego (mikrofon) |
| Porty szeregowe                        | Dwa złącza 9-stykowe; kompatybilne z 16550C                                                                                                   |
| PS/2                                   | Dwie bezpośrednie szeregowe karty rozszerzeń PS/2<br>(o pełnej wysokości)                                                                     |
| Równoległe                             | Jedno złącze 25-stykowe (dwukierunkowe)                                                                                                    |
| Złącza płyty systemowej:               |                                                                                                    |
| SATA                                   | Trzy złącza 7-stykowe                                                                                                    |
| Napęd dyskietek                        | Jedno złącze 34-stykowe                                                                                                    |
| Wentylator procesora                   | Jedno złącze 4-stykowe                                                                                                    |
| Wentylator obudowy                     | Jedno złącze 5-stykowe                                                                                                    |
| PCI Express x16                        | Jedno złącze 164-stykowe                                                                                                    |
| USB - panel przedni                    | Dwa złącza 10-stykowe                                                                                                    |
| Gniazdo audio HDA<br>panelu przedniego | Jedno złącze 10-stykowe                                                                                                    |
| Procesor                               | Jedno złącze 775-stykowe                                                                                                    |
| Pamięć                                 | Dwa złącza 240-stykowe                                                                                                    |
| Zasilanie 12 V                         | Jedno złącze 4-stykowe                                                                                                    |
| Zasilanie                              | Jedno złącze 24-stykowe                                                                                                    |
| LAN na płycie<br>systemowej (LOM)      | Bezpośrednie złącze RJ-45 na panelu tylnym                                                                                                    |

#### Przełączniki i lampki

| Przód komputera:                                |                                                                                                    |  |  |
|-------------------------------------------------|----------------------------------------------------------------------------------------------------|--|--|
| Przycisk zasilania                              | Przycisk                                                                                                    |  |  |
| Lampka zasilania                                | <ul> <li>Zielona lampka — miga na zielono w stanie<br/>uśpienia; świeci stale na zielono w stanie<br/>włączonego zasilania.</li> </ul>                                                                                                    |  |  |
|                                                 | • Lampka bursztynowa — lampka migająca kolorem<br>bursztynowym sygnalizuje problem z płytą<br>systemową. Lampka bursztynowa świecąca stale<br>w momencie, gdy komputer nie uruchamia się,<br>sygnalizuje, że płyta systemowa nie może<br>rozpocząć inicjalizacji. Mogła wystąpić awaria<br>płyty systemowej lub problem z zasilaniem<br>(patrz "Problemy z zasilaniem" na stronie 44). |  |  |
| Lampka aktywności<br>napędu                     | Lampka zielona — migające światło zielone<br>sygnalizuje, że komputer odczytuje dane z dysku<br>twardego SATA lub CD/DVD lub je zapisuje na<br>tych dyskach.                                                                                                    |  |  |
| Tył komputera                                   | Tył komputera                                                                                                    |  |  |
| Lampka integralności<br>łącza (na zintegrowanej | <ul> <li>Zielona lampka — istnieje dobre połączenie<br/>o szybkości 10 M między siecią a komputerem.</li> </ul>                                                                                                    |  |  |
| karcie sieciowej) •                             | <ul> <li>Pomarańczowa lampka — istnieje lepsze<br/>połączenie o szybkości 100 M między siecią<br/>a komputerem.</li> </ul>                                                                                                    |  |  |
|                                                 | <ul> <li>Żółta lampka — istnieje doskonałe połączenie<br/>o szybkości 1000 M między siecią a komputerem.</li> </ul>                                                                                                    |  |  |
|                                                 | <ul> <li>Wyłączona (lampka nie świeci) — komputer<br/>nie wykrył fizycznego połączenia z siecią.</li> </ul>                                                                                                    |  |  |
| Lampka aktywności<br>(na zintegrowanej karcie   | <ul> <li>Żółta migająca lampka — sygnalizuje aktywność<br/>sieci.</li> </ul>                                                                                                    |  |  |
| sieciowej)                                      | <ul> <li>Wyłączona (lampka nie świeci) — sygnalizuje<br/>brak aktywności sieci.</li> </ul>                                                                                                    |  |  |

#### Zasilanie

Zasilacz prądu stałego:

| Moc                                                                                                    | 255 W                                                                                                    |
|----------------------------------------------------------------------------------------------------|----------------------------------------------------------------------------------------------------|
| Maksymalne<br>rozproszenie ciepła                                                                                                    | dla zasilania o mocy 255 W: 138 W MHD<br><b>UWAGA:</b> Rozproszenie ciepła jest obliczane<br>na podstawie mocy zasilania w watach. |
| Napięcie<br>(proszę zapoznać<br>się z instrukcjami<br>dostarczonymi wraz<br>z komputerem, w których<br>zamieszczono ważne<br>informacje dot. ustawień<br>napięcia) | 115/230 VAC, 50/60 Hz                                                                                                    |
| Bateria pastylkowa                                                                                                    | Litowa bateria pastylkowa CR2032 o napięciu 3 V                                                                                    |

| Cechy fizyczne |                     |
|----------------|---------------------|
| Wysokość       | 40,8 cm (16,1 cala) |
| Szerokość      | 18,7 cm (7,4 cala)  |
| Głębokość      | 43,3 cm (17,0 cala) |
| Waga           | 12,7 kg (28,0 lb)   |

#### Warunki otoczenia

| Temperatura:                             |                                                                                       |
|------------------------------------------|---------------------------------------------------------------------------------------|
| W trakcie pracy                          | Od 10 do 35°C (50° do 95°F)                                                           |
| Przechowywanie                           | Od -40 do 65°C (od -40 do 149°F)                                                      |
| Wilgotność względna<br>(bez kondensacji) |                                                                                       |
| W trakcie pracy                          | Od 20% do 80% (maksymalna temperatura termometru mokrego 29°C)                        |
| Przechowywanie                           | Od 5% do 95% (maksymalna temperatura termometru mokrego 38°C)                         |
| Maksymalne natężenie wibracji            | ::                                                                                    |
| W trakcie pracy                          | Od 5 do 350 Hz przy 0,0002 G <sup>2</sup> /Hz                                         |
| Przechowywanie                           | Od 5 do 500 Hz przy 0,001 do 0,01 $\mathrm{G}^{2}/\mathrm{Hz}$                        |
| Maksymalne wstrząsy:                     |                                                                                       |
| W trakcie pracy                          | 40 G +/- 5% z czasem trwania pulsu 2 ms +/- 10%<br>(ekwiwalent 51 cm/s [20 cali/s])   |
| Przechowywanie                           | 105 G +/- 5% z czasem trwania pulsu 2 ms +/- 10%<br>(ekwiwalent 127 cm/s [50 cali/s]) |
| Wysokość n.p.m.:                         |                                                                                       |
| W trakcie pracy                          | -15,2 do 3 048 m (-50 to 10 000 stóp)                                                 |
| Przechowywanie                           | -15,2 do 10 668 m (-50 to 35 000 stóp)                                                |
| Poziom zanieczyszczenia powietrza        | G2 lub niższy, wg definicji w ISA-S71.04-1985                                         |

# 4

# Dane techniczne — komputer biurkowy

**UWAGA:** Oferty różnią się między poszczególnymi regionami geograficznymi. Aby uzyskać więcej informacji dotyczących konfiguracji komputera, kliknij kolejno Start→ Help and Support (Pomoc i obsługa techniczna) i wybierz opcję wyświetlania informacji dotyczących komputera.

| Procesor                                         |                                                                                                    |
|--------------------------------------------------|----------------------------------------------------------------------------------------------------|
| Typ procesora                                    | Intel <sup>®</sup> Core <sup>TM</sup> 2 Duo                                                                       |
|                                                  | Dwurdzeniowy procesor Intel Pentium <sup>®</sup>                                                                  |
|                                                  | Dwurdzeniowy procesor Intel Celeron <sup>®</sup>                                                                  |
|                                                  | Intel Celeron                                                                                                    |
| Pamięć podręczna<br>poziomu 2 (L2)               | Przynajmniej 512 KB ośmiokanałowej, asocjacyjnej<br>pamięci SRAM typu writeback z potokowym trybem<br>przesyłania |
|                                                  |                                                                                                    |
| Informacje o systemie                            |                                                                                                    |
| Zestaw układów mikro-<br>procesorowych (Chipset) | Intel G31/ICH7                                                                                                    |
| Kanały DMA                                       | Siedem                                                                                                    |
| Poziomy przerwań                                 | 24                                                                                                    |
| Układ BIOS (NVRAM)                               | 8 MB                                                                                                    |
| Kontroler sieciowy                               | Zintegrowany interfejs sieciowy o szybkości<br>połączenia 10/100/1000                                             |

| Pamięć                         |                                                                                                    |
|--------------------------------|----------------------------------------------------------------------------------------------------|
| Тур                            | DDR2 SDRAM o częstotliwości 667 MHz<br>lub 800 MHz<br>Tylko pamięć bez funkcji ECC.                                                                                     |
| Złącza pamięci                 | Dwa                                                                                                    |
| Pojemności pamięci             | 512 MB, 1 GB lub 2 GB                                                                                                    |
| Minimalna pojemność pamięci    | 512 MB                                                                                                    |
| Maksymalna pojemność pamięci   | 4 GB                                                                                                    |
| Grafika                        |                                                                                                    |
| Rodzaj                         |                                                                                                    |
| Zintegrowana z płytą systemową | Intel G31                                                                                                    |
| Dyskretna (karta grafiki)      | Gniazdo PCI Express x16 może obsługiwać<br>kartę grafiki PCI Express (25 W)                                                                                             |
| Dźwięk                         |                                                                                                    |
| Тур                            | Opcjonalny głośnik w obudowie; złącza<br>mikrofonu i słuchawek na panelu przednim;<br>złącza wejścia i wyjścia liniowego audio na<br>panelu tylnym do obsługi mikrofonu |
| Magistrala rozszerzeń          |                                                                                                    |
| Typ magistrali                 | PCI 2.3<br>PCI Express 1.0A<br>SATA 1.0 i 2.0<br>USB 2.0                                                                                                    |
| Szybkość magistrali            | 133 MB/s (PCI)                                                                                                    |
|                                | Dwukierunkowa szybkość gniazda x1 —<br>500 MB/s (PCI Express)                                                                                                    |
|                                | Dwukierunkowa szybkość gniazda x16 —<br>8 GB/s (PCI Express)                                                                                                    |
|                                | 1,5 Gb/s i 3,0 Gbps (SATA)                                                                                                    |
|                                | 480 Mb/s w trybie high speed, 12 Mb/s w trybie full speed, 1,2 Mb/s w trybie low speed (USB)                                                                            |
| PCI                                     |                                                                                                    |
|-----------------------------------------|----------------------------------------------------------------------------------------------------|
| Złącza                                  | Dwa złącza niskoprofilowe z obsługą dwóch<br>6,9 calowych kart PCI o pełnej wysokości<br>(lub jednej 6,9 calowej karty PCI i jednej<br>6,9 calowej karty PCIe x16), jeśli używana<br>jest płyta rozszerzeń PCI |
| Rozmiar złącza                          | 124 styki                                                                                                    |
| Szerokość danych złącza<br>(maksymalna) | 32 bity                                                                                                    |
| PCI Express                             |                                                                                                    |
| Złącze                                  | Jedno złącze niskoprofilowe x16<br>(z obsługą x1); lub                                                                                                    |
|                                         | Jedno złącze PCIe x16 o pełnej wysokości<br>(i jedno 6,9 calowe PCI) na płycie rozszerzer                                                                                                    |
| Rozmiar złącza                          | 164 styki                                                                                                    |
| Szerokość danych złącza (maksymalna)    | 16 ścieżek PCI Express                                                                                                    |
| Napędy                                  |                                                                                                    |
| Dostępne z zewnątrz                     | Jedna wnęka na napęd 3,5 calowy (FlexBay)                                                                                                    |
|                                         | Jedna wnęka na napęd 5,25 calowy                                                                                                    |
| Dostępne od wewnątrz                    | Jedna wnęka na 3,5 calowy napęd SATA                                                                                                    |
| Złącza                                  |                                                                                                    |
| Złącza zewnętrzne:                      |                                                                                                    |
| Grafika                                 | 15-stykowe złącze VGA                                                                                                    |
| Karta sieciowa                          | Złącze RJ-45                                                                                                    |
| USB                                     | Złącza zgodne z USB 2.0 (dwa na przednim panelu i sześć na tylnym panelu)                                                                                                    |

#### nistrala rozszerzeń (Ciag dalszy)

#### Złącza (Ciąg dalszy)

| Złącza zewnętrzne:                     |                                                                                                    |
|----------------------------------------|----------------------------------------------------------------------------------------------------|
| Dźwięk                                 | Panel przedni: po jednym złączu mikrofonu<br>i słuchawek;<br>Panel tylny: jedno złącze wyjścia liniowego<br>i jedno złącze wejścia liniowego (mikrofon) |
| Porty szeregowe                        | Dwa złącza 9-stykowe; kompatybilne z 16550C                                                                                                    |
| PS/2                                   | Jedna bezpośrednia karta szeregowa PS/2<br>(niskoprofilowa)                                                                                             |
| Równoległe                             | Jedno złącze 25-stykowe (dwukierunkowe)                                                                                                    |
| Złącza płyty systemowej:               |                                                                                                    |
| SATA                                   | Trzy złącza 7-stykowe                                                                                                    |
| Napęd dyskietek                        | Jedno złącze 34-stykowe                                                                                                    |
| Wentylator procesora                   | Jedno złącze 4-stykowe                                                                                                    |
| Wentylator obudowy                     | Jedno złącze 3-stykowe                                                                                                    |
| PCI Express x16                        | Jedno złącze 164-stykowe                                                                                                    |
| Przełącznik panelu przedniego          | Jedno złącze 10-stykowe                                                                                                    |
| USB - panel przedni                    | Jedno złącze 10-stykowe                                                                                                    |
| Gniazdo audio HDA<br>panelu przedniego | Jedno złącze 10-stykowe                                                                                                    |
| Procesor                               | Jedno złącze 775-stykowe                                                                                                    |
| Pamięć                                 | Cztery złącza 240-stykowe                                                                                                    |
| Zasilanie 12 V                         | Jedno złącze 4-stykowe                                                                                                    |
| Zasilanie                              | Jedno złącze 24-stykowe                                                                                                    |
| LAN na płycie<br>systemowej (LOM)      | Bezpośrednie złącze RJ-45 na panelu tylnym                                                                                                    |

#### Przełączniki i światła

| Przód komputera:                                                     |                                                                                                    |
|----------------------------------------------------------------------|----------------------------------------------------------------------------------------------------|
| Przycisk zasilania                                                   | Przycisk                                                                                                    |
| Lampka zasilania                                                     | Lampka zielona — miga na zielono w stanie uśpienia;<br>świeci stale na zielono w stanie włączonego zasilania                                                                                                    |
|                                                                      | Lampka bursztynowa — lampka migająca kolorem<br>bursztynowym sygnalizuje problem z płytą systemową.<br>Lampka świecąca stałym bursztynowym światłem<br>w momencie, gdy komputer nie uruchamia się,<br>sygnalizuje, że płyta systemowa nie może rozpocząć<br>inicjalizacji. Mogła wystąpić awaria płyty systemowej<br>lub problem z zasilaniem (patrz "Problemy z zasilaniem"<br>na stronie 44). |
| Lampka aktywności<br>napędu                                          | Lampka zielona - migająca lampka zielona sygnalizuje,<br>że komputer odczytuje dane z dysku twardego SATA lub<br>CD/DVD lub je zapisuje na tych dyskach.                                                                                                    |
| Tył komputera                                                        |                                                                                                    |
| Lampka integralności<br>łącza (na zintegrowanej<br>karcie sieciowej) | Lampka zielona — istnieje dobre połączenie między siecią a komputerem.                                                                                                    |
|                                                                      | Wyłączona (lampka nie świeci) — komputer nie wykrył fizycznego połączenia z siecią.                                                                                                    |
| Lampka aktywności<br>(na zintegrowanej<br>karcie sieciowej)          | Lampka migająca na żółto                                                                                                    |
|                                                                      |                                                                                                    |

#### Zasilanie

| Zasilacz prądu stałego: |                                                                                        |
|-------------------------|----------------------------------------------------------------------------------------|
| Moc                     | 235 W                                                                                  |
| Maksymalne              | Dla zasilania 235 W: 126 W MHD                                                         |
| rozproszenie ciepła     | <b>UWAGA:</b> Rozproszenie ciepła jest obliczane na podstawie mocy zasilania w watach. |

#### Zasilanie (Ciąg dalszy)

Zasilacz prądu stałego:

| Napięcie<br>(zapoznaj się z instrukcjami<br>dostarczonymi wraz<br>z komputerem, w których<br>zamieszczono ważne<br>informacje dot. ustawień<br>napięcia) | 115/230 VAC, 50/60 Hz, 6,5/3,5 A                |
|----------------------------------------------------------------------------------------------------|-------------------------------------------------|
| Bateria pastylkowa                                                                                                    | Bateria pastylkowa litowa CR2032 o napięciu 3 V |

#### Cechy fizyczne

| Wysokość  | 39,9 cm (15,7 cala) |
|-----------|---------------------|
| Szerokość | 11,4 cm (4,5 cala)  |
| Głębokość | 35,3 cm (13,9 cala) |
| Waga      | 12,7 kg (28,0 lb)   |

#### Warunki otoczenia

| Temperatura:                             |                                                                |
|------------------------------------------|----------------------------------------------------------------|
| W trakcie pracy                          | Od 10 do 35°C (od 50° do 95°F)                                 |
| Przechowywanie                           | Od -40 do 65° C (od -40 do 149° F)                             |
| Wilgotność względna<br>(bez kondensacji) |                                                                |
| W trakcie pracy                          | Od 20% do 80% (maksymalna temperatura termometru mokrego 29°C) |
| Przechowywanie                           | Od 5% do 95% (maksymalna temperatura termometru mokrego 38°C)  |

#### Warunki otoczenia (Ciąg dalszy)

| Maksymalne natężenie wibracji: |      |  |
|--------------------------------|------|--|
| XX7 / 1                        | 0151 |  |

| W trakcie pracy                   | Od 5 do 350 Hz przy 0,0002 $G^2/Hz$                                                   |
|-----------------------------------|---------------------------------------------------------------------------------------|
| Przechowywanie                    | Od 5 do 500 Hz przy 0,001 do 0,01 $\mathrm{G}^{2}/\mathrm{Hz}$                        |
| Maksymalne wstrząsy:              |                                                                                       |
| W trakcie pracy                   | 40 G +/- 5% z czasem trwania pulsu 2 ms +/- 10%<br>(ekwiwalent 51 cm/s [20 cali/s])   |
| Przechowywanie                    | 105 G +/- 5% z czasem trwania pulsu 2 ms +/- 10%<br>(ekwiwalent 127 cm/s [50 cali/s]) |
| Wysokość n.p.m.:                  |                                                                                       |
| W trakcie pracy                   | -15,2 do 3 048 m (-50 to 10 000 stóp)                                                 |
| Przechowywanie                    | -15,2 do 10 668 m (-50 to 35 000 stóp)                                                |
| Poziom zanieczyszczenia powietrza | G2 lub niższy, wg definicji w ISA-S71.04-1985                                         |

# Wskazówki dotyczące rozwiązywania problemów

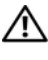

**PRZESTROGA:** Przed otwarciem pokrywy należy zawsze odłączyć komputer od gniazdka sieciowego.

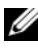

**UWAGA:** Szczegółowe informacje dotyczące rozwiązywania problemów, w tym reagowania na komunikaty systemowe, można znaleźć w Instrukcji serwisowej w witrynie support.dell.com.

### Wykorzystanie narzędzia do rozwiązywania problemów ze sprzętem

- Kliknij przycisk Start systemu Windows Vista 👩, a następnie kliknij 1 polecenie Pomoc i obsługa techniczna.
- 2 W polu wyszukiwania wpisz wyrażenie hardware troubleshooter (narzędzie do rozwiązywania problemów ze sprzętem) i naciśnij klawisz <Enter>, aby wyszukać informacje.
- **3** Z listy wyników wyszukiwania wybierz opcję, która najlepiej opisuje problem, i wykonaj pozostałe czynności rozwiązywania problemu.

## Porady

- Jeśli nie działa urządzenie peryferyjne, sprawdź, czy jest prawidłowo podłaczone.
- Jeśli przed wystąpieniem problemu dodano lub wyjęto podzespół, przejrzyj procedury instalacyjne i upewnij sie, że podzespół został prawidłowo zainstalowany.
- ٠ Jeżeli na ekranie wyświetlony zostanie komunikat o błędzie, zapisz dokładnie jego treść. Komunikat ten może pomóc personelowi pomocy technicznej w zdiagnozowaniu i rozwiązaniu problemu.
- Jeśli komunikat o błędzie został wyświetlony w programie, zapoznaj się ٠ z dokumentacja danego programu.

#### Problemy z zasilaniem

PRZESTROGA: Przy wykonywaniu czynności wewnątrz komputera należy przestrzegać instrukcji dotyczących bezpieczeństwa dostarczonych z komputerem. Więcej informacji o najlepszych praktykach dotyczących bezpieczeństwa znajduje się pod adresem www.dell.com/regulatory\_compliance.

JEŚLI LAMPKA ZASILANIA JEST WYŁĄCZONA. Komputer jest wyłączony lub nie jest podłączony do zasilania.

- Popraw osadzenie kabla zasilania w złączu zasilania z tyłu komputera oraz w gniazdku elektrycznym.
- Sprawdź, czy można włączyć komputer bez pośrednictwa listew zasilania, przedłużaczy i wszelkich urządzeń zabezpieczających.
- Jeśli używasz listwy zasilania, upewnij się, że jest ona podłączona do gniazdka elektrycznego i włączona.
- Upewnij się, że gniazdko elektryczne jest sprawne, sprawdzając je za pomocą innego urządzenia, na przykład lampy.
- Upewnij się, że główny kabel zasilania i kabel przedniego panelu są dobrze podłączone do płyty systemowej.

#### JEŚLI LAMPKA ZASILANIA ŚWIECI NA NIEBIESKO, A KOMPUTER NIE REAGUJE.

- Upewnij się, że wyświetlacz jest podłączony i zasilany.
- Jeśli monitor jest podłączony i zasilany, poszukaj informacji w *Instrukcji serwisowej* w witrynie **support.dell.com**.

JEŚLI LAMPKA ZASILANIA MIGA NA NIEBIESKO. Komputer znajduje się w trybie gotowości. Aby przywrócić normalne działanie, naciśnij dowolny klawisz na klawiaturze, porusz myszą lub naciśnij przycisk zasilania.

JEŚLI LAMPKA ZASILANIA MIGA NA BURSZTYNOWO. Komputer jest zasilany; jedno z urządzeń może funkcjonować nieprawidłowo lub być nieprawidłowo zainstalowane.

- Wyjmij, a następnie ponownie zainstaluj wszystkie moduły pamięci.
- Wyjmij, a następnie ponownie zainstaluj wszystkie karty rozszerzeń, w tym kartę grafiki.

#### JEŚLI LAMPKA ZASILANIA ŚWIECI CIĄGŁYM BURSZTYNOWYM ŚWIATŁEM.

Wystąpił problem z zasilaniem; jedno z urządzeń może działać nieprawidłowo lub być niepoprawnie zainstalowane.

- Upewnij się, że kabel zasilania procesora jest prawidłowo podłączony do złącza zasilania na płycie systemowej (zobacz *Instrukcja serwisowa* w witrynie **support.dell.com**).
- Upewnij się, że główny kabel zasilania i kabel panelu przedniego są prawidłowo podłączone do złącza na płycie głównej.

**WYELIMINUJ ŹRÓDłA ZAKłÓCEŃ.** Możliwymi przyczynami zakłóceń mogą być:

- Kable zasilania i przedłużacze klawiatury i myszy.
- Zbyt duża liczba urządzeń podłączonych do tej samej listwy zasilania.
- Wiele listew zasilania podłączonych do tego samego gniazdka elektrycznego.

#### Problemy z pamięcią

PRZESTROGA: Przy wykonywaniu czynności wewnątrz komputera należy przestrzegać instrukcji dotyczących bezpieczeństwa dostarczonych z komputerem. Więcej informacji o najlepszych praktykach dotyczących bezpieczeństwa znajduje się pod adresem www.dell.com/regulatory\_compliance.

JEŚLI ZOSTAŁ WYŚWIETLONY KOMUNIKAT O NIEWYSTARCZAJĄCEJ ILOŚCI PAMIĘCI.

- Zapisz i zamknij wszystkie otwarte pliki i zakończ działanie wszystkich otwartych programów, których nie używasz, aby sprawdzić, czy spowoduje to rozwiązanie problemu.
- Informacje na temat minimalnych wymagań dotyczących pamięci można znaleźć w dokumentacji dostarczonej z oprogramowaniem. Jeżeli jest to konieczne, zainstaluj dodatkową pamięć.
- Popraw osadzenie modułów pamięci, aby upewnić się, że komputer prawidłowo komunikuje się z pamięcią.
- Uruchom program Dell Diagnostics (patrz "Program Dell Diagnostics" na stronie 48).

#### JEŚLI WYSTĘPUJĄ INNE PROBLEMY Z PAMIĘCIĄ.

- Popraw osadzenie modułów pamięci, aby upewnić się, że komputer prawidłowo komunikuje się z pamięcią.
- Upewnij się, że postępujesz zgodnie ze wskazówkami dotyczącymi instalacji pamięci.
- Upewnij się, że komputer obsługuje zainstalowane moduły pamięci. Więcej informacji o typie pamięci obsługiwanej przez komputer można znaleźć w rozdziale "Dane techniczne — komputer w obudowie typu miniwieża" na stronie 27 lub "Dane techniczne — komputer biurkowy" na stronie 35.
- Uruchom program Dell Diagnostics (patrz "Program Dell Diagnostics" na stronie 48).

#### Blokowanie się komputera i problemy z oprogramowaniem

**UWAGA:** Procedury opisane w niniejszym dokumencie zostały opracowane dla domyślnego widoku systemu Windows i mogą nie mieć zastosowania, jeśli na komputerze Dell włączono widok klasyczny systemu Windows.

#### Komputer nie uruchamia się

UPEWNIJ SIĘ, ŻE KABEL ZASILANIA JEST PRAWIDŁOWO PODŁĄCZONY DO KOMPUTERA I GNIAZDKA ELEKTRYCZNEGO.

#### Program nie reaguje na polecenia

#### ZAKOŃCZ DZIAŁANIE PROGRAMU.

- Naciśnij jednocześnie klawisze 
   Ctrl><Shift><Esc>, aby otworzyć okno Menedżer zadań i kliknij zakładkę Aplikacje.
- 2 Kliknij program, który przestał reagować, a następnie kliknij opcję Zakończ zadanie.

#### Powtarzające się awarie programu

**UWAGA:** Instrukcje dotyczące instalacji większości programów dołączane są w ramach ich dokumentacji albo na dyskietce bądź płycie CD lub DVD.

**SPRAWDŹ DOKUMENTACJĘ PROGRAMU.** Jeżeli jest to konieczne, odinstaluj i ponownie zainstaluj program.

# Program jest przeznaczony dla wcześniejszej wersji systemu operacyjnego Microsoft <sup>®</sup> Windows<sup>®</sup>

# URUCHOM PROGRAM COMPATIBILITY WIZARD (KREATOR ZGODNOŚCI PROGRAMÓW).

- Kliknij opcje Start → Control Panel (Panel sterowania) → Programs (Programy) → Use an older program with this version of Windows (Użyj starszego programu z tą wersją systemu Windows).
- 2 Na ekranie powitalnym kliknij przycisk Next (Dalej).
- **3** Postępuj zgodnie z instrukcjami wyświetlanymi na ekranie.

#### Pojawia się niebieski ekran

**Wyłącz KOMPUTER.** Jeśli komputer nie reaguje na naciśnięcie klawiszy ani na ruch myszy, naciśnij i przytrzymaj przycisk zasilania przez przynajmniej 6 sekund (aż komputer wyłączy się), a następnie uruchom go ponownie.

#### Inne problemy z oprogramowaniem

#### SPRAWDŹ DOKUMENTACJĘ DOSTARCZONĄ Z OPROGRAMOWANIEM LUB SKONTAKTUJ SIĘ Z PRODUCENTEM OPROGRAMOWANIA W CELU UZYSKANIA INFORMACJI NA TEMAT ROZWIĄZYWANIA PROBLEMÓW.

- Sprawdź, czy program jest zgodny z systemem operacyjnym zainstalowanym na komputerze.
- Sprawdź, czy komputer spełnia minimalne wymagania sprzętowe potrzebne do uruchomienia programu. Zapoznaj się z dokumentacją oprogramowania.
- Sprawdź, czy program został poprawnie zainstalowany i skonfigurowany.
- Sprawdź, czy sterowniki urządzeń nie powodują konfliktów z niektórymi programami.
- Jeżeli jest to konieczne, odinstaluj i ponownie zainstaluj program.

#### Usługa aktualizacji technicznej firmy Dell

Usługa technicznej aktualizacji firmy Dell zapewnia aktywne powiadamianie pocztą elektroniczną o aktualizacjach oprogramowania i sprzętu dla danego komputera. Aby rozpocząć korzystanie z usługi aktualizacji technicznej firmy Dell, przejdź na stronę **support.dell.com/technicalupdate**.

#### Narzędzie pomocy technicznej firmy Dell

To narzędzie pomocy technicznej służy do automatycznego dostarczania informacji, aktualizacji oprogramowania i przeglądania stanu środowiska komputerowego. Dostęp do narzędzia pomocy technicznej firmy Dell można uzyskać klikając ikonę ina pasku zadań lub wybierając odpowiednią opcję z menu **Start**.

Jeśli ikona narzędzia pomocy technicznej firmy Dell nie widnieje na pasku zadań:

- Kliknij opcje Start→ Wszystkie programy→ Dell Support (Pomoc techniczna firmy Dell)→ Dell Support Settings (Ustawienia pomocy technicznej firmy Dell).
- 2 Upewnij się, że opcja Pokaż ikonę na pasku zadań jest zaznaczona.
- **UWAGA:** Jeśli narzędzie pomocy technicznej firmy Dell jest niedostępne w menu Start, przejdź do strony support.dell.com i pobierz oprogramowanie.

Aby uzyskać więcej informacji o programie narzędziowym Dell Support, kliknij znak zapytania (?) u góry ekranu programu **Dell<sup>TM</sup> Support**.

#### **Program Dell Diagnostics**

PRZESTROGA: Przed rozpoczęciem procedur opisanych w tej sekcji należy zapoznać się z instrukcjami dotyczącymi bezpieczeństwa dostarczonymi z komputerem.

#### Uruchamianie programu Dell Diagnostics z dysku twardego

- 1 Sprawdź, czy komputer jest podłączony do sprawnego gniazdka elektrycznego.
- **2** Włacz lub uruchom ponownie komputer.
- 3 Naciśnij klawisz <F12> natychmiast po pojawieniu się logo firmy DELL<sup>™</sup>. Wybierz opcję **Diagnostyka** z menu startowego i naciśnij klawisz <Enter>.

**UWAGA:** W przypadku zbyt długiego oczekiwania i pojawienia się logo systemu operacyjnego należy zaczekać na wyświetlenie pulpitu systemu Microsoft<sup>®</sup> Windows<sup>®</sup>, a następnie wyłączyć komputer i spróbować ponownie.

**UWAGA:** Jeśli zostanie wyświetlony komunikat informujący, że nie znaleziono partycji narzędzi diagnostycznych, uruchom program Dell Diagnostics z nośnika Drivers and Utilities (Sterowniki i programy narzędziowe)?

4 Naciśnij dowolny klawisz, aby uruchomić program Dell Diagnostics z partycji narzędzia diagnostycznego na dysku twardym, i wykonaj wyświetlane instrukcie.

#### Uruchamianie programu Dell Diagnostics z nośnika Drivers and Utilities (Sterowniki i programy narzędziowe) firmy Dell

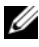

**UWAGA:** Nośnik Drivers and Utilities (Sterowniki i programy narzędziowe) firmy Dell jest opcjonalny i mógł nie zostać dostarczony z komputerem.

- 1 Włóż nośnik Drivers and Utilities (Sterowniki i programy narzędziowe).
- **2** Zamknij system operacyjny i uruchom ponownie komputer.

Gdy zostanie wyświetlone logo DELL, naciśnij natychmiast klawisz <F12>.

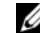

**UWAGA:** W przypadku zbyt długiego oczekiwania i pojawienia się logo systemu operacyjnego należy zaczekać na wyświetlenie pulpitu systemu Microsoft<sup>®</sup> Windows<sup>®</sup>, a następnie wyłączyć komputer i spróbować ponownie.

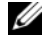

**UWAGA:** Kolejne kroki procedury zmieniają sekwencję rozruchową tylko na jeden raz. Następnym razem komputer uruchomi się zgodnie z urządzeniami podanymi w programie konfiguracji systemu.

- **3** Po pojawieniu się listy urządzeń startowych podświetl opcję **Onboard or USB CD-ROM Drive** (Napęd CD-ROM zintegrowany lub USB) i naciśnij Enter.
- 4 Z wyświetlonego menu wybierz opcję **Boot from CD-ROM** (Uruchom z dysku CD-ROM) i naciśnij klawisz <Enter>.
- **5** Wpisz 1, aby uruchomić menu dysku CD, a następnie naciśnij klawisz Enter, aby kontynuować.
- **6** Wybierz opcję **Uruchom 32-bitową wersję programu Dell Diagnostic** z listy numerowanej. Jeśli pojawi się kilka wersji, wybierz wersję odpowiadającą danemu komputerowi.
- 7 Po wyświetleniu **menu głównego** programu Dell Diagnostics wybierz test, który chcesz przeprowadzić, i wykonaj polecenia wyświetlane na ekranie.

# Ponowna instalacja oprogramowania

### Sterowniki

#### Identyfikacja sterowników

- 1 Znajdź listę urządzeń dla komputera.
  - Kliknij przycisk Start systemu Windows Vista 🚳, a następnie а prawym przyciskiem myszy kliknij opcję Computer (Komputer).
  - b Kliknij opcje **Properties** (Właściwości)→ **Device Manager** (Menedżer urządzeń).

- UWAGA: Może zostać wyświetlone okno User Account Control (Kontrola konta użytkownika). Jeśli jesteś administratorem komputera, kliknij przycisk Continue (Kontynuuj); w przeciwnym razie zwróć się do administratora, aby wykonał wymaganą czynność.
- **2** Przewiń listę urządzeń, aby sprawdzić, czy obok ikony jednego z nich jest wyświetlany wykrzyknik (żółte kółko ze znakiem [!]).

Jeśli obok nazwy urządzenia znajduje się wykrzyknik, należy ponownie zainstalować używany sterownik lub zainstalować nowy (patrz "Ponowna instalacja sterowników i programów narzędziowych" na stronie 52).

#### Ponowna instalacja sterowników i programów narzędziowych

OSTRZEŻENIE: Witryna pomocy technicznej firmy Dell pod adresem support.dell.com oraz nośnik Drivers and Utilities (Sterowniki i programy narzędziowe) zawierają sterowniki zatwierdzone dla komputerów Dell. Instalowanie sterowników pochodzących z innych źródeł może spowodować niepoprawne działanie komputera.

#### Przywracanie poprzedniej wersji sterownika urządzenia

- 1 Kliknii przycisk Start systemu Windows Vista 🗐, a nastepnie prawym przyciskiem myszy kliknij opcję Computer (Komputer).
- 2 Kliknij opcje Properties (Właściwości)→ Device Manager (Menedżer urządzeń).

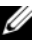

**UWAGA:** Może zostać wyświetlone okno User Account Control (Kontrola konta użytkownika). Jeśli jesteś administratorem komputera, kliknij przycisk Continue (Kontynuuj); w przeciwnym razie zwróć się do administratora, aby wszedł do Menedżera urzadzeń.

- **3** Kliknij prawym przyciskiem myszy urządzenie, dla którego został zainstalowany nowy sterownik, a następnie kliknij opcję Properties (Właściwości).
- 4 Kliknij kartę Drivers (Sterowniki)→ Roll Back Driver (Przywróć sterownik).

Jeśli proces przywracania sterownika nie rozwiąże problemu, użyj funkcji System Restore (Przywracanie systemu; patrz "Przywracanie systemu operacyjnego" na stronie 55), aby przywrócić komputer do stanu, w jakim znajdował się przed zainstalowaniem nowego sterownika.

# Korzystanie z nośnika *Drivers and Utilities* (Sterowniki i programy narzędziowe)

Przed użyciem nośnika *Drivers and Utilities* (Sterowniki i programy narzędziowe) proszę spróbować wykonać następujące funkcje:

- Windows Device Driver Rollback (Przywracanie sterowników urządzeń systemu Windows) (patrz "Przywracanie poprzedniej wersji sterownika urządzenia" na stronie 52).
- Microsoft System Restore (Przywracanie systemu Microsoft) (patrz "Korzystanie z funkcji przywracania systemu Microsoft<sup>®</sup> Windows<sup>®</sup>" na stronie 55).
- 1 Po wyświetleniu pulpitu systemu Windows włóż do napędu dysk *Drivers and Utilities* (Sterowniki i programy narzędziowe).

Jeśli pierwszy raz korzystasz z nośnika *Drivers and Utilities* (Sterowniki i programy narzędziowe), przejdź do step 2. W przeciwnym razie przejdź do step 5.

- **2** Po uruchomieniu programu instalacyjnego z nośnika *Drivers and Utilities* (Sterowniki i programy narzędziowe) postępuj zgodnie z komunikatami wyświetlanymi na ekranie.
  - **UWAGA:** W większości przypadków program instalacyjny *Drivers* and Utilities (Sterowniki i programy narzędziowe) jest uruchamiany automatycznie. Jeśli tak się nie stanie, uruchom Eksploratora Windows, kliknij katalog napędu dysku CD, aby wyświetlić jego zawartość, a następnie dwukrotnie kliknij plik **autorcd.exe**.
- **3** Gdy pojawi się okno **InstallShield Wizard Complete** (Kreator InstallShield zakończył pracę) wyjmij nośnik *Drivers and Utilities* (Sterowniki i programy narzędziowe) i uruchom ponownie komputer klikając przycisk **Finish** (Zakończ).
- **4** Po wyświetleniu pulpitu systemu Windows ponownie włóż do napędu nośnik *Drivers and Utilities* (Sterowniki i programy narzędziowe).

**5** Na ekranie **Welcome Dell System Owner** (Witamy posiadacza systemu komputerowego Dell) kliknij przycisk **Next** (Dalej).

Sterowniki wykorzystywane przez system zostaną automatycznie wyświetlone w oknie **My Drivers — The Rescource CD has identified these components in your system** (Moje sterowniki — ResourceCD zidentyfikował w systemie poniższe podzespoły).

**6** Kliknij sterownik, który chcesz zainstalować ponownie, i postępuj zgodnie z instrukcjami wyświetlanymi na ekranie.

Jeśli konkretnego sterownika nie ma na liście, oznacza to, że nie jest on wymagany przez system operacyjny, lub trzeba poszukać sterowników dostarczonych wraz z określonym urządzeniem.

#### Ręczna ponowna instalacja sterowników

- 1 Kliknij przycisk **Start** systemu Windows Vista **(9)**, a następnie prawym przyciskiem myszy kliknij polecenie **Computer** (Komputer).
- 2 Kliknij polecenie Properties (Właściwości)→ Device Manager (Menedżer urządzeń).
  - **UWAGA:** Wówczas zostanie wyświetlone okno **User Account Control** (Kontrola konta użytkownika). Jeśli jesteś administratorem komputera, kliknij przycisk **Continue** (Kontynuuj); w przeciwnym razie zwróć się do administratora, aby wykonał wymaganą czynność.
- **3** Kliknij dwukrotnie typ urządzenia, dla którego jest instalowany sterownik (np. **Dźwięk** lub **Grafika**).
- **4** Kliknij dwukrotnie nazwę urządzenia, dla którego chcesz zainstalować sterownik.
- 5 Kliknij kartę Driver (Sterownik)→ Update Driver (Aktualizuj sterownik)→ Browse my computer for driver software (Przeglądaj mój komputer w poszukiwaniu oprogramowania sterownika).
- **6** Kliknij opcję **Browse** (Przeglądaj) i wyszukaj lokalizację, do której pliki sterownika zostały wcześniej skopiowane.
- 7 Kliknij nazwę sterownika→ OK→ Next (Dalej).
- 8 Kliknij przycisk Finish (Zakończ) i uruchom ponownie komputer.

### Przywracanie systemu operacyjnego

System operacyjny można przywrócić na kilka sposobów:

- Funkcja System Restore (Przywracanie systemu), dostępna w systemie Microsoft Windows, umożliwia przywrócenie komputera do wcześniejszego stanu bez wpływu na pliki danych. Aby przywrócić system operacyjny i zachować pliki danych, należy użyć tego narzędzia w pierwszej kolejności.
- Program Dell Factory Image Restore umożliwia przywrócenie twardego dysku do stanu, w którym się on znajdował w momencie zakupu komputera. Program trwale usuwa wszystkie dane z dysku twardego oraz programy zainstalowane po zakupie komputera.
- Do przywrócenia systemu operacyjnego można użyć nośnika Operating System (System operacyjny), jeśli taki nośnik został dostarczony z komputerem Dell. Niemniej użycie nośnika Operating System (System operacyjny) spowoduje jednak usunięcie wszystkich danych z twardego dysku.

#### Korzystanie z funkcji przywracania systemu Microsoft<sup>®</sup> Windows<sup>®</sup>

**UWAGA:** Procedury zawarte w tym dokumencie napisano z uwzględnieniem domyślnego widoku Windows, mogą więc nie mieć zastosowania w przypadku ustawienia w komputerze Dell™ widoku klasycznego systemu Windows.

#### Uruchamianie funkcji Przywracanie systemu

- Kliknij przycisk Start 🗐. 1
- 2 W polu Start Search (Rozpocznij wyszukiwanie) wpisz System Restore (Przywracanie systemu) i naciśnij klawisz <Enter>.
- UWAGA: Może zostać wyświetlone okno User Account Control (Kontrola konta użytkownika). Jeśli jesteś administratorem komputera, kliknij przycisk **Continue** (Kontynuuj); w przeciwnym razie zwróć się do administratora, aby wykonał żądaną czynność.
- **3** Kliknij przycisk **Next** (Dalej) i postępuj zgodnie z instrukcjami wyświetlanymi na ekranie.

#### Cofanie ostatniego przywracania systemu

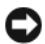

OSTRZEŻENIE: Przed cofnięciem ostatniego przywrócenia należy zapisać i zamknąć wszystkie otwarte pliki i zamknąć wszystkie otwarte programy. Dopóki przywracanie systemu nie zostanie zakończone, nie należy modyfikować, otwierać ani usuwać plików badź programów.

- 1 Kliknij przycisk Start 🗐.
- 2 W polu Rozpocznij wyszukiwanie wpisz System Restore (Przywracanie systemu) i naciśnij klawisz <Enter>.
- 3 Kliknij polecenie Undo my last restoration (Cofnij moje ostatnie przywracanie) i kliknij przycisk Next (Dalej).

#### Korzvstanie z programu Dell Factory Image Restore

OSTRZEŻENIE: Programu Dell Factory Image Restore należy użyć tylko wtedy, gdy po użyciu programu System Restore (Przywracanie systemu) nadal występują problemy. Użycie programu Dell Factory Image Restore spowoduje trwałe usunięcie wszystkich danych (na przykład dokumentów, arkuszy kalkulacyjnych, wiadomości e-mail, zdjęć cyfrowych oraz plików muzycznych) z dysku twardego i wszelkich programów lub sterowników zainstalowanych po otrzymaniu komputera. O ile to możliwe, przed użyciem programu Dell Factory Image Restore należy wykonać kopie zapasowe wszystkich danych.

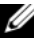

**UWAGA:** Program Dell Factory Image Restore może nie być dostępny w niektórych krajach i na niektórych komputerach.

- 1 Włącz komputer.
- 2 Kiedy zostanie wyświetlony ekran z logo firmy Dell, naciśnij kilkakrotnie klawisz <F8>, aby otworzyć okno Vista Advanced Boot Options (Zaawansowane opcje rozruchu systemu Windows Vista).
- **3** Wybierz opcję **Repair Your Computer** (Napraw komputer).

Zostanie wyświetlone okno System Recovery Options (Opcje odzyskiwania systemu).

4 Wybierz układ klawiatury i kliknij Next (Dalej).

- **5** Aby uzyskać dostęp do opcji przywracania, zaloguj się jako użytkownik lokalny.
- 6 Aby uzyskać dostęp do wiersza poleceń, wpisz administrator w polu User name (Nazwa użytkownika) i kliknij przycisk OK.
- 7 Kliknij polecenie Dell Factory Image Restore.

**UWAGA:** W zależności od konfiguracji systemu, konieczne może być wybranie opcji Dell Factory Tools i Dell Factory Image Restore.

8 Na ekranie powitalnym programu **Dell Factory Image Restore** kliknij przycisk Next (Dalej).

Zostanie wyświetlony ekran Confirm Data Deletion (Potwierdzanie usuniecia danych).

**OSTRZEŻENIE:** Jeśli nie chcesz dalej używać programu Factory Image Restore, kliknij przycisk Cancel (Anuluj).

**9** Zaznacz kliknięciem pole wyboru, aby zatwierdzić czynność formatowania dysku twardego i przywrócenia ustawień fabrycznych systemu, a następnie kliknij przycisk Next (Dalej).

Proces przywracania rozpocznie się i może potrwać 5 minut lub dłużej. Po całkowitym zakończeniu procesu przywracania systemu do ustawień fabrycznych zostanie wyświetlony odpowiedni komunikat.

**10** Kliknij przycisk **Finish** (Zakończ), aby ponownie uruchomić komputer.

#### Korzystanie z nośnika z systemem operacyjnym

Przed ponowną instalacją systemu operacyjnego proszę spróbować wykonać następujące funkcje:

- Windows Device Driver Rollback (Przywracanie sterowników urządzeń systemu Windows) (patrz "Przywracanie poprzedniej wersji sterownika urządzenia" na stronie 52).
- Microsoft System Restore (Przywracanie systemu Microsoft) (patrz "Korzystanie z funkcji przywracania systemu Microsoft<sup>®</sup> Windows<sup>®</sup>" na stronie 55)

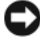

OSTRZEŻENIE: Przed wykonaniem instalacji należy utworzyć kopię zapasową wszystkich plików danych z głównego dysku twardego na inny nośnik. W konwencjonalnych konfiguracjach dysków twardych, za główny dysk twardy uznaje się pierwszy dysk wykryty przez komputer. Do ponownego zainstalowania systemu Windows wymagane są nośniki Dell™ Operating System (System operacyjny) i Dell Drivers and Utilities (Sterowniki i programy narzędziowe). Nośnik Dell Drivers and Utilities (Sterowniki i programy narzędziowe) zawiera sterowniki zainstalowane w momencie zamówienia komputera.

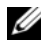

**UWAGA:** Nośnik Dell *Drivers and Utilities* (Sterowniki i programy narzędziowe) i nośnik Dell Operating System (System operacyjny) mogą nie być dostarczane w przypadku komputerów zamówionych w niektórych krajach lub jeśli nie zostały uwzględnione w zamówieniu.

#### Ponowna instalacja systemu Windows

**UWAGA:** Proces ponownej instalacji może potrwać od 1 do 2 godzin.

- 1 Zapisz i zamknij wszystkie otwarte pliki i zamknij wszystkie otwarte programy.
- 2 Włóż dysk Operating System (System operacyjny) do napędu.
- **3** Jeśli pojawi się komunikat Install Windows (Zainstaluj system Windows), kliknij opcję Zakończ.
- 4 Ponownie uruchom komputer, a gdy pojawi się logo DELL natychmiast naciśnij <F12>.

W przypadku zbyt długiego oczekiwania i pojawienia się logo systemu operacyjnego należy zaczekać na wyświetlenie pulpitu systemu Microsoft<sup>®</sup> Windows<sup>®</sup>, a następnie wyłączyć komputer i spróbować ponownie.

**5** Po pojawieniu się listy urządzeń startowych podświetl opcje **Onboard** or USB CD-ROM Drive (Naped CD-ROM zintegrowany lub USB) i naciśnij <Enter>.

Funkcja ta jednorazowo zmienia kolejność uruchamiania napędów.

- 6 Naciśnij dowolny klawisz, aby aktywować funkcję Boot from CD-ROM (Uruchom z dysku CD-ROM), i wykonaj polecenia wyświetlane na ekranie. aby zakończyć instalację
- 7 Zainstaluj ponownie sterowniki urządzeń, program ochrony antywirusowej i inne oprogramowanie.

# Wyszukiwanie informacji

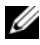

**UWAGA:** Niektóre funkcje lub nośniki mogą być opcjonalne i mogą nie być dostarczane z danym komputerem. Niektóre funkcje lub nośniki mogą być niedostępne w pewnych krajach.

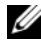

**UWAGA:** Z komputerem użytkownika mogą być dostarczone dodatkowe informacje.

| Dokument/Nośnik/Etykieta                                                    | Spis treści                                                                                                    |
|-----------------------------------------------------------------------------|----------------------------------------------------------------------------------------------------|
| Znacznik serwisowy/<br>Kod usług ekspresowych                               | <ul> <li>Znacznik serwisowy pozwala<br/>zidentyfikować komputer podczas</li> </ul>                                                                               |
| Komputer opatrzono znacznikiem<br>serwisowym i kodem usług<br>ekspresowych. | używania witryny <b>support.euro.dell.com</b><br>lub kontaktu z pomocą techniczną.                                                                               |
|                                                                             | <ul> <li>Kontaktując się z działem pomocy<br/>technicznej, należy wprowadzić kod usług<br/>ekspresowych, aby odpowiednio<br/>przekierować połączenie.</li> </ul> |
|                                                                             | <b>UWAGA:</b> Komputer opatrzono numerem seryjnym i kodem usług ekspresowych.                                                                                    |

| Dokument/Nośnik/Etykieta                                                                                                    | Spis treści                                                                                                    |
|----------------------------------------------------------------------------------------------------|----------------------------------------------------------------------------------------------------|
| Nośniki Drivers and Utilities                                                                                                    | Program diagnostyczny do komputera                                                                                                    |
| (Sterowniki i programy narzędziowe)                                                                                                    | <ul> <li>Sterowniki do komputera</li> </ul>                                                                                                    |
| Nośniki <i>Drivers and Utilities</i> to dysk<br>CD lub DVD, który mógł zostać<br>dołączony do komputera.                                                                                                    | <ul> <li>UWAGA: Aktualizacje sterowników<br/>i dokumentacji można znaleźć pod<br/>adresem support.euro.dell.com.</li> <li>Oprogramowanie Desktop System<br/>Software (DSS)</li> <li>Pliki Readme</li> <li>UWAGA: Na dysku mogą znajdować<br/>się pliki Readme, zawierające najnowsze<br/>informacje o zmianach technicznych,<br/>które zostały wprowadzone</li> <li>w komputerze, lub zaawansowane<br/>materiały techniczne, przeznaczone<br/>dla pracowników obsługi technicznej</li> </ul> |
| Nośnik z systemem operacyjnym                                                                                                    | Ponowne instalowanie systemu operacyjnego                                                                                                    |
| Nośniki <i>Drivers and Utilities</i><br>(Sterowniki i programy narzędziowe)<br>to dysk CD lub DVD, który mógł zostać<br>dostarczony z komputerem.                                                                                                    |                                                                                                    |
| Dokumentacja dotycząca<br>bezpieczeństwa, przepisów prawnych,<br>gwarancji i wsparcia                                                                                                    | <ul> <li>Informacje gwarancyjne</li> <li>Warunki sprzedaży<br/>(tylko w Stanach Zjednoczonych)</li> </ul>                                                                                                    |
| Tego rodzaju dokumentacja mogła zostać<br>dołączona do komputera. Dodatkowe<br>informacje na temat przepisów prawnych<br>można znaleźć na stronie poświęconej<br>zgodności z przepisami, znajdującej się<br>pod adresem:<br>www.dell.com/regulatory_compliance. | <ul> <li>Instrukcje dotyczące bezpieczeństwa</li> <li>Informacje dotyczące przepisów prawnych</li> <li>Informacje dotyczące ergonomii</li> <li>Umowa licencyjna dla użytkownika<br/>końcowego</li> </ul>                                                                                                    |

| Dokument/Nośnik/Etykieta                      | Spis treści                                               |
|-----------------------------------------------|-----------------------------------------------------------|
| Instrukcja serwisowa                          | <ul> <li>Jak wyjmować i wymieniać podzespoły</li> </ul>   |
| Instrukcja serwisowa komputera jest           | <ul> <li>Jak konfigurować ustawienia systemowe</li> </ul> |
| dostępna w witrynie <b>support.dell.com</b> . | <ul> <li>Rozwiązywanie problemów</li> </ul>               |
| Przewodnik po technologiach                   | <ul> <li>Informacje o systemie operacyjnym</li> </ul>     |
| firmy Dell                                    | <ul> <li>Użytkowanie i obsługa urządzeń</li> </ul>        |
| Przewodnik po technologiach                   | • Informacje o technologiach RAID, Internet,              |
| firmy Dell jest dostępny pod                  | Bluetooth <sup>®</sup> , pracy w sieci, poczcie e-mail    |
| adresem support.dell.com.                     | ıtp.                                                      |
| Etykieta licencji systemu                     | <ul> <li>Zawiera klucz produktu systemu</li> </ul>        |
| Microsoft <sup>®</sup> Windows <sup>®</sup>   | operacyjnego.                                             |
| Etykieta licencji systemu Microsoft           |                                                           |
| Windows jest umieszczona na                   |                                                           |
| komputerze.                                   |                                                           |

# Uzyskiwanie pomocy

### Pomoc techniczna

🕂 PRZESTROGA: Jeśli zajdzie potrzeba zdjęcia pokrywy komputera, należy najpierw odłączyć kable zasilania komputera oraz modemu od gniazdek elektrycznych. Przestrzegaj dostarczonych z komputerem instrukcji dotyczących bezpieczeństwa.

W przypadku wystąpienia problemów z komputerem wykonaj poniższe czynności, aby zidentyfikować i rozwiazać problem:

- Informacje dotyczące problemu występującego w komputerze i związanych 1 z nim procedur można znaleźć w sekcji "Porady" na stronie 43.
- 2 Informacje o uruchamianiu programu Dell Diagnostics można znaleźć w sekcji "Program Dell Diagnostics" na stronie 48.
- **3** Wypełnij formularz "Diagnostyczna lista kontrolna" na stronie 69.
- **4** Pomoca w trakcie procedur instalowania i rozwiązywania problemów służą rozmaite usługi elektroniczne firmy Dell dostępne w witrynie sieci Web pomocy technicznej firmy Dell (support.dell.com). Pełną listę usług elektronicznej pomocy technicznej firmy Dell można znaleźć w sekcji "Usługi online" na stronie 65.
- **5** Jeśli problem nie ustąpi po wykonaniu powyższych czynności, należy postępować zgodnie z instrukcjami zawartymi w sekcji "Kontakt z firma Dell" na stronie 70.

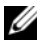

UWAGA: Do działu pomocy technicznej firmy Dell należy dzwonić z aparatu telefonicznego znajdującego się w pobliżu komputera, którego dotyczy problem (lub bezpośrednio przy nim), aby pracownik pomocy technicznej mógł pomagać użytkownikowi podczas wykonywania wszystkich niezbędnych procedur.

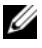

**UWAGA:** System kodów Express Service Code (Kod usług ekspresowych) firmy Dell może nie być dostępny w każdym kraju.

Po odtworzeniu odpowiedniego monitu przez automatyczny system pomocy telefonicznej firmy Dell należy wprowadzić swój kod usług ekspresowych, aby przekierować połączenie bezpośrednio do właściwego personelu obsługi. Jeśli nie posiadasz kodu usług ekspresowych, otwórz folder **Dell Accessories** (Akcesoria firmy Dell), kliknij dwukrotnie ikonę Express Service Code (Kod usług ekspresowych) i postępuj zgodnie ze wskazówkami.

Informacje dotyczące korzystania z Pomocy technicznej można znaleźć w sekcji "Pomoc techniczna i Obsługa klienta" na stronie 64.

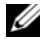

**UWAGA:** Niektóre z niżej wymienionych usług nie są dostępne poza kontynentalnym obszarem USA. Informacje o ich dostępności można uzyskać u lokalnego przedstawiciela firmy Dell.

#### Pomoc techniczna i Obsługa klienta

Serwis pomocy technicznej firmy Dell odpowiada na pytania użytkowników dotyczące sprzętu Dell<sup>TM</sup>. Personel pomocy technicznej stara się udzielać użytkownikom szybkich i dokładnych odpowiedzi, korzystając z komputerowych rozwiązań diagnostycznych.

Aby skontaktować się z Pomocą techniczną firmy Dell, zapoznaj się z tematem "Zanim zadzwonisz" na stronie 68, a następnie przeczytaj informacje kontaktowe dotyczące swojego regionu lub przejdź do witryny support.dell.com.

#### Narzedzie DellConnect<sup>™</sup>

DellConnect jest prostym narzędziem umożliwiającym dostęp do usług w trybie online, które umożliwia pracownikowi działu obsługi i pomocy technicznej firmy Dell uzyskanie dostępu do komputera poprzez połączenie szerokopasmowe, dokonanie diagnostyki problemu i wykonanie naprawy pod nadzorem użytkownika. Aby uzyskać więcej informacji, przejdź do witryny support.dell.com i kliknij łącze DellConnect.

#### Usługi online

Z informacjami o produktach i usługach firmy Dell można zapoznać się w następujących witrynach:

```
www.dell.com/ap (tylko w krajach Azji i Pacyfiku)
www.dell.com/jp (tylko w Japonii)
www.euro.dell.com (tylko w Europie)
www.dell.com/la (w krajach Ameryki Łacińskiej i Karaibów)
www.dell.ca (tylko w Kanadzie)
```

Aby uzyskać dostęp do pomocy technicznej firmy Dell, można odwiedzić następujące witryny lub wysłać wiadomość na jeden z następujących adresów e-mail:

- Witryny pomocy technicznej firmy Dell:
  - support.dell.com

support.jp.dell.com (tylko w Japonii)

support.euro.dell.com (tylko w Europie)

• Adresy e-mail pomocy technicznej firmy Dell:

mobile\_support@us.dell.com

support@us.dell.com

**la-techsupport@dell.com** (tylko w krajach Ameryki Południowej i Karaibów)

apsupport@dell.com (tylko w krajach Azji i Pacyfiku)

Adresy e-mail działów marketingu i sprzedaży firmy Dell:

apmarketing@dell.com (tylko w krajach Azji i Pacyfiku)

sales\_canada@dell.com (tylko w Kanadzie)

• Anonimowy serwer FTP:

ftp.dell.com – zaloguj się jako użytkownik anonymous i podaj swój adres e-mail jako hasło

### Usługa AutoTech

Dzwoniąc pod numer automatycznej pomocy technicznej firmy Dell — AutoTech — można uzyskać zarejestrowane odpowiedzi na najczęściej zadawane pytania klientów firmy Dell dotyczące komputerów przenośnych i stacjonarnych.

Z usługą AutoTech należy się kontaktować przez telefon z wybieraniem tonowym, umożliwiającym użytkownikowi wybór tematów. Informacje dotyczące numeru telefonu dla danego regionu można znaleźć w sekcji "Kontakt z firmą Dell" na stronie 70.

#### Automatyczna obsługa stanu zamówienia

Stan dowolnego zamówionego produktu firmy Dell można sprawdzić w witrynie **support.euro.dell.com** lub przez kontakt z automatyczną obsługą stanu zamówienia. Automat zgłoszeniowy prosi użytkownika o podanie danych potrzebnych do zlokalizowania zamówienia i udzielenia informacji na jego temat. Informacje dotyczące numeru telefonu dla danego regionu można znaleźć w sekcji "Kontakt z firmą Dell" na stronie 70.

# Problemy z zamówieniem

W przypadku problemów z zamówieniem, takich jak brak części, niewłaściwe części lub błędy na fakturze, należy skontaktować się z firmą Dell w celu uzyskania pomocy. Przed wybraniem numeru należy przygotować fakturę lub dokument dostawy. Informacje dotyczące numeru telefonu dla danego regionu można znaleźć w sekcji "Kontakt z firmą Dell" na stronie 70.

# Informacje o produkcie

W witrynie sieci Web firmy Dell pod adresem **www.dell.com** można znaleźć informacje dotyczące dodatkowych produktów firmy Dell, a także złożyć zamówienie. Informacje dotyczące numeru telefonu dla danego regionu lub kontaktu z pracownikiem działu sprzedaży można znaleźć w sekcji "Kontakt z firmą Dell" na stronie 70.

### Zwrot produktów w celu dokonania naprawy gwarancyjnej lub zwrotu pieniędzy

Wszystkie elementy, które mają być oddane zarówno do naprawy, jak i do zwrotu, należy przygotować zgodnie z poniższymi wskazówkami:

1 Zadzwoń do firmy Dell, aby uzyskać numer autoryzacji zwrotu materiału, a następnie napisz go wyraźnie w widocznym miejscu na zewnętrznej stronie pudełka.

Informacje dotyczące numeru telefonu dla danego regionu można znaleźć w sekcji "Kontakt z firmą Dell" na stronie 70. Dołącz kopię faktury oraz list opisujący przyczynę zwrotu.

- 2 Dołącz diagnostyczną listę kontrolną (patrz "Diagnostyczna lista kontrolna" na stronie 69) z wyszczególnieniem wykonanych testów oraz opisem komunikatów o błędach wyświetlanych w programie Dell Diagnostics (patrz "Kontakt z firmą Dell" na stronie 70).
- **3** W przypadku zwrotu dołącz wszystkie akcesoria, które przynależą do zwracanych urządzeń (kable zasilania, dyskietki z oprogramowaniem, przewodniki itd.).
- **4** Zapakuj sprzęt przeznaczony do zwrotu w oryginalne (lub odpowiadające oryginalnemu) opakowanie.

Koszt wysyłki pokrywa użytkownik. Użytkownik jest również odpowiedzialny za ubezpieczenie zwracanego produktu i bierze na siebie ryzyko ewentualnej jego utraty podczas wysyłki do firmy Dell. Paczki przesyłane z pobraniem przy doręczeniu (Collect On Delivery) nie są akceptowane.

Zwroty niespełniające powyższych warunków będą odrzucane przez firmę Dell i odsyłane do użytkownika.

# Zanim zadzwonisz

UWAGA: Przed wybraniem numeru należy przygotować swój kod ESC (Express Service Code). Dzięki niemu automatyczny system telefoniczny firmy Dell może sprawniej obsługiwać odbierane połaczenia. Konieczne może być podanie umieszczonego z tyłu lub na dole komputera numeru servinego.

Należy pamiętać o wypełnieniu diagnostycznej listy kontrolnej (patrz "Diagnostyczna lista kontrolna" na stronie 69). O ile to możliwe, przed rozmową z personelem firmy Dell należy włączyć komputer; należy dzwonić z aparatu telefonicznego znajdującego się przy komputerze lub w jego pobliżu. Personel obsługi może poprosić użytkownika o wpisanie pewnych poleceń na klawiaturze, przekazanie szczegółowych informacji podczas wykonywania operacji lub wykonanie innych czynności związanych z rozwiazywaniem problemów, które można wykonać tylko na komputerze. Należy także upewnić sie, że jest dostępna dokumentacja komputera.

/! PRZESTROGA: Przed rozpoczęciem pracy wewnątrz komputera należy wykonać instrukcje dotyczące bezpieczeństwa dostarczone z komputerem.

#### Diagnostyczna lista kontrolna

Nazwisko i imię:

Data:

Adres:

Numer telefonu:

Znacznik serwisowy (kod kreskowy na tylnej części komputera):

Kod usług ekspresowych (kod ESC):

Numer autoryzacji zwrotu materiałów (jeżeli został on udostępniony przez pomoc techniczną firmy Dell):

System operacyjny i jego wersja:

Urządzenia:

Karty rozszerzeń:

Czy komputer użytkownika jest podłączony do sieci? Tak Nie

Sieć, wersja i karta sieciowa:

Programy i ich wersje:

Korzystając z instrukcji zamieszczonych w dokumentacji systemu operacyjnego, ustal zawartość systemowych plików startowych. Jeśli do komputera jest podłączona drukarka, wydrukuj poszczególne pliki. Jeśli nie dysponujesz drukarką, przed skontaktowaniem się z firmą Dell zapisz zawartość poszczególnych plików.

Komunikat o błędzie, kod dźwiękowy lub kod diagnostyczny:

Opis problemu oraz procedur wykonanych przez użytkownika w celu rozwiązania problemu:

# Kontakt z firma Dell

Klientów ze Stanów Zjednoczonych prosimy o kontakt pod numerem 800-WWW-DELL (800-999-3355).

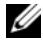

**UWAGA:** W przypadku braku połączenia z Internetem informacje kontaktowe można znaleźć na fakturze, opakowaniu, paragonie lub w katalogu firmy Dell.

Firma Dell zapewnia kilka możliwości pomocy technicznej przez telefon i Internet. Ich dostępność może zależeć od kraju i produktu. Niektóre usługi moga być niedostepne w danym regionie. Aby skontaktować sie z działem sprzedaży, pomocy technicznej lub obsługi klienta firmy Dell:

- 1 Wejdź na stronę **support.dell.com** i wybierz swój kraj lub region z listy Choose A Country/Region (Wybierz kraj/region) umieszczonej na dole strony.
- 2 Kliknij łącze Contact Us (Kontakt z nami) po lewej stronie i wybierz łącze do odpowiedniej usługi lub strony wsparcia technicznego.
- **3** Wybierz wygodną dla siebie metodę kontaktu z firmą Dell.

# Indeks

### Α

aktualizacje oprogramowanie i sprzęt, 48

#### D

dane techniczne audio, 28, 36 fizyczne, 32, 40 grafika, 28, 36 informacje o systemie, 27, 35 kontrolki i lampki, 31, 39 magistrala rozszerzeń, 28, 36 napędy, 29, 37 środowisko, 33, 40 pamięć, 28, 36 procesor, 27, 35 wszystkie, 27, 35 złącza, 30, 37 zasilanie, 32, 39

#### Dell

aktualizacje oprogramowania, 48 kontakt, 63, 70 Narzędzie pomocy technicznej, 48 usługa Technical Update, 48

Dell Diagnostics, 48 uruchamianie z dysku twardego, 49 uruchamianie z nośnika *Drivers and Utilities* (Sterowniki i programy narzędziowe), 49 DellConnect, 64 diagnostyka Dell, 48 dokumentacja, 59 Instrukcja serwisowa, 61 Przewodnik po technologiach firmy Dell, 61

#### Ε

etykieta licencji, 61 etykieta licencji systemu Windows, 61

#### I

informacje dotyczące bezpieczeństwa, 60

informacje dotyczące ergonomii, 60

informacje dotyczące gwarancji, 60

informacje dotyczące przepisów prawnych, 60

informacje dotyczące wsparcia, 60

instrukcja serwisowa, 61

Internet konfiguracja, 21 podłączanie, 21

### Κ

klucz produktu systemu operacyjnego, 61 kod ESC (kod usług ekspresowych), 59 konfiguracja instalowanie komputera w szafce, 19 Internet, 21 komputer, 13 szybka konfiguracja, 13 kontakt z firmą Dell, 63, 70 kreatory Kreator transferu plików i ustawień, 22 Kreator zgodności programów, 47

#### Ν

nośnik Drivers and Utilities program Dell Diagnostics, 48 nośniki sterowniki i programy narzędziowe, 60 system operacyjny, 60 nośniki Drivers and Utilities (Sterowniki i programy narzędziowe), 53, 60 nośniki z systemem operacyjnym, 60 numery telefonów, 70

#### 0

oprogramowanie aktualizacje, 48 ponowna instalacja, 51 problemy, 47 rozwiązywanie problemów, 46-47 oprogramowanie systemowe, 60

#### Ρ

podłączanie Internet, 21 kabel sieciowy, 16 kable zasilania, 17 modem, 16 monitor, 13 sieć, 18 pomoc techniczna, 63 kontakt z firmą Dell, 70

usługa DellConnect, 64 usługi online, 65 w danym regionie, 65

pomoc techniczna i obsługa klienta, 64

ponowna instalacja oprogramowanie, 51 sterowniki i programy narzędziowe, 52

problemy przywracanie wcześniejszego stanu, 55
przenoszenie informacji na nowy komputer, 22 Przewodnik po technologiach firmy Dell, 61 przywracanie systemu, 55

### R

rozwiązywanie problemów, 43, 61 awarie programów, 46 komputer nie reaguje na polecenia, 46 niebieski ekran, 47 oprogramowanie, 46-47 program Dell Diagnostics, 48 przywracanie wcześniejszego stanu, 55 stany lampki zasilania, 44-45 wskazówki, 43 zasilanie, 44-45 zgodność programów z systemem Windows, 47

# S

sieci, 18 podłączanie, 18 sterowniki, 51 identyfikacja, 51 nośnik *Drivers and Utilities* (Sterowniki i programy narzędziowe), 60 ponowna instalacja, 52 przywracanie poprzedniej wersji, 52 system operacyjny nośnik, 57 ponowna instalacja, 60 program Dell Factory Image Restore, 56 przywracanie systemu, 55

## U

umowa licencyjna dla użytkownika końcowego (EULA), 60

#### W

warunki sprzedaży, 60
widok

z tyłu, 8
złącza na panelu tylnym, 8-9

Windows Vista

Kreator zgodności programów, 47
ponowna instalacja, 60
program Dell Factory

Image Restore, 56
przywracanie poprzedniej wersji
sterownika urządzenia, 52
przywracanie sterowników

urządzeń, 52
przywracanie systemu, 55

Windows XP Kreator transferu plików i ustawień, 22 ponowna instalacja, 60 przywracanie systemu, 55 wyszukiwanie informacji, 59

## Ζ

zasilanie rozwiązywanie problemów, 44-45 stany lampki zasilania, 44-45

znacznik serwisowy, 59